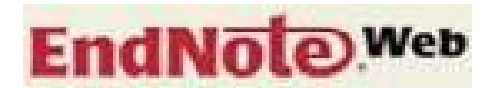

กัลยา ยังสุขยิ่ง \*

เป็นอีกทางเลือกหนึ่งของการใช้งานโปรแกรม EndNote โดยเป็นการใช้งาน EndNote ้โปรแกรมผ่านเว็บแทนการติดตั้งโปรแกรม EndNote ที่ใช้งานแบบ desktop ไว้ที่เครื่องคอมพิวเตอร์ ซึ่งเป็นแบบที่ต้องจัดซื้อต่างหาก โปรแกรม EndNote<sup>web</sup> มีความสามารถในจัดการข้อมูลทาง บรรณานุกรมเช่นเดียวกับโปรแกรม EndNote ที่ใช้งานแบบ desktop คือสามารถทำการเพิ่มเติม แก้ไข ลบรายการข้อมูล และจัดรูปแบบของข้อมูลในแบบมาตรฐานที่ต้องการได้ นอกจากนี้ ยังสามารถ เชื่อมโยงการใช้งานเข้ากับโปรแกรมไมโครซอฟต์เวิร์ด เพื่อใช้ประโยชน์ในการจัดทำรายการทาง บรรณานุกรมตามรูปแบบที่กำหนดได้เช่นกัน โดยต้องทำการดาวน์โหลดและติดตั้ง EndNote Web plug-in ไว้ที่เครื่องคอมพิวเตอร์ที่จะใช้งานก่อน เพื่อให้ใช้งานร่วมกันได้ ทั้งนี้ การเข้าใช้งาน EndNote<sup>web</sup> ครั้งแรกต้องทำการลงทะเบียนก่อน (สำหรับผู้ที่ยังไม่เคยลงทะเบียน) ซึ่งการลงทะเบียน ้นี้ทำได้เฉพาะสมาชิกของหน่วยงานที่บอกรับฐานข้อมูลของบริษัท Thomson Scientific ดังนั้น ทุกคน ้ในประชาคมจุฬาฯ สามารถทำการลงทะเบียนได้ สำหรับการใช้งานในครั้งต่อๆ ไป ไม่ต้องลงทะเบียน ใหม่ เพียงแต่ใช้วิธีพิมพ์ login/password ที่สมัครลงทะเบียนไว้ในครั้งก่อน เพื่อเข้าระบบ ซึ่งการ ้ลงทะเบียนนี้จะอำนวยความสะดวกในการใช้งานนอกมหาวิทยาลัยผ่านเครือข่ายจุฬาฯ ได้ ที่ www.myendnoteweb.com

## การเข้าใช้งาน

ที่หน้าเว็บ CU Reference Databases ที่ URL: <u>http://www.car.chula.ac.th/curef-db</u> ภายใต้การจัดหมวดหมู่สาขา General & Interdisciplinary Sciences คลิกเลือกชื่อฐานข้อมูลในชุด ของ ISI Web of Science จะพบหน้าจอหลักดังภาพ

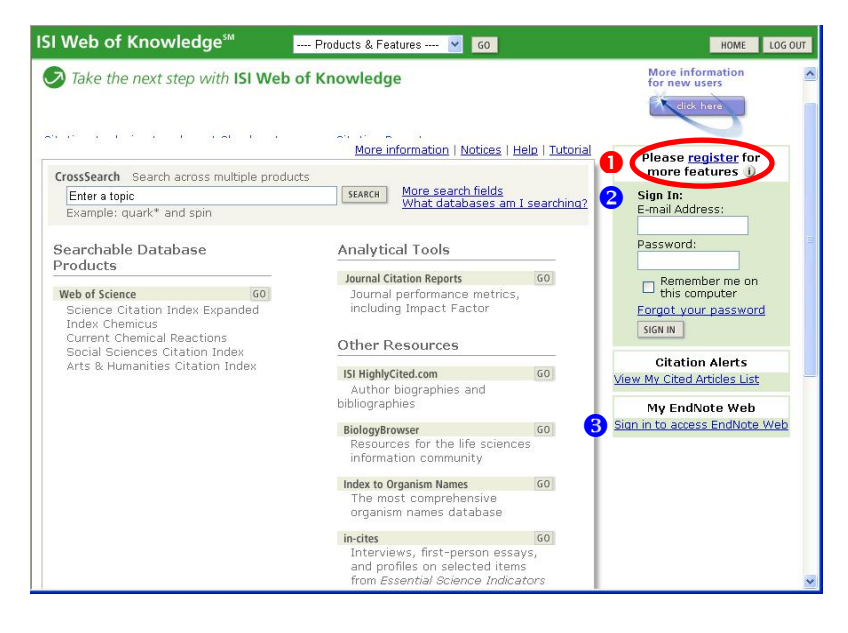

\* นักเอกสารสนเทศ 8 ฝ่ายบริการช่วยค้นคว้าวิจัย สถาบันวิทยบริการ จุฬาฯ

# มีทางเลือกใช้งาน ดังนี้

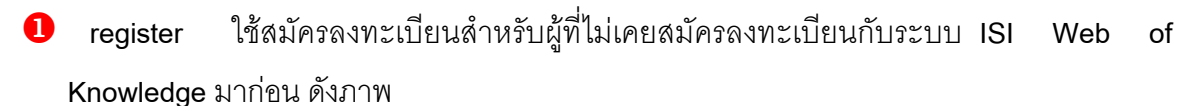

|                          | 12             |                    |                         |                                                                         |      |
|--------------------------|----------------|--------------------|-------------------------|-------------------------------------------------------------------------|------|
| * First Name             | :              |                    |                         |                                                                         |      |
| * Last Name              | :              |                    |                         |                                                                         |      |
| Middle Initial           | :              |                    |                         |                                                                         |      |
| * Password               |                | (at least 8 char   | racters <b>and</b> meet |                                                                         | _    |
| i ussmoru                | password rule  | <u>es</u> )        |                         | EndNote                                                                 |      |
| * Retype Password        | :              |                    |                         | Already registered in EndNote Web(                                      | ®?   |
| * E-mail Address         | :              |                    |                         | If you are already registered in Endl                                   | Note |
| * Retype E-mail Address  | :              |                    |                         | Web of Knowledge. Go to<br>isiknowledge.com to login using the          |      |
| * Primary Role/Title     | ; Select       | *                  |                         | same login credentials.                                                 |      |
| Specify if other         | :              |                    |                         | Did you know?                                                           |      |
| * Subject Area           | : Select       | *                  |                         | of any of these ISI Web of Knowled                                      | lge  |
| Specify if other         | *              |                    |                         |                                                                         |      |
| oliographic Software Use | : Select       | ~                  |                         | <ul> <li>Citation Alerts</li> <li>Saved Searches</li> </ul>             |      |
| Specify if other         | •              | hanter 1           |                         | <ul> <li>Custom Journal Lists and Tai<br/>of Contents Alerts</li> </ul> | ble  |
| opcony in outor          | ·              |                    |                         | <ul> <li>Custom ISI Web of Knowledge<br/>start page</li> </ul>          | ge   |
| Automatic Sign In        | : 🔘 Sign me ir | n automatically.   |                         | <ul> <li>EndNote Web</li> </ul>                                         |      |
| ÿ                        | (Select this   | if you want to be  | signed in automatically | 4                                                                       |      |
|                          | feature use    | s cookie technolog | gy.)                    |                                                                         |      |
|                          |                | a e public comp    | uter or do not wish     |                                                                         |      |

เมื่อลงทะเบียนแล้ว ให้ Sign In ที่ 2 หรือ 3 เพื่อเข้าใช้งาน

2 หรือ 3 ใช้ Sign In สำหรับผู้ที่เคยลงทะเบียนแล้ว เมื่อ Sing In เข้าระบบแล้ว จะพบหน้าจอ ดังนี้

|                                                                        | Products & realures M GO                                |                        | Vergined In HOME LO                            |
|------------------------------------------------------------------------|---------------------------------------------------------|------------------------|------------------------------------------------|
|                                                                        |                                                         |                        |                                                |
| Take the next step with ISI Web                                        | of Knowledge                                            |                        | More information<br>for new users              |
| ation Analysis at a glance! Check out o<br>Web of Science.             | ur new Citation Reports                                 |                        | click here                                     |
|                                                                        | More information   Notices   H                          | lelp   <u>Tutorial</u> | Welcome, linen                                 |
| rossSearch Search across multiple produ                                | ucts                                                    |                        | My Preferences                                 |
| Enter a topic                                                          | SEARCH More search fields<br>What databases am          | I searching?           | My Saved Searches                              |
| Example: quark* and spin                                               |                                                         |                        | Open / Manage Saved                            |
| earchable Database<br>Products                                         | Analytical Tools                                        |                        | - 1<br>- FAC OF ARTS                           |
|                                                                        | Journal Citation Reports                                | GO                     | *Alerting Active                               |
| Web of Science GO<br>Science Citation Index Expanded<br>Index Chemicus | Journal performance metrics,<br>including Impact Factor |                        | Citation Alerts<br>View My Cited Articles List |
| Current Chemical Reactions<br>Social Sciences Citation Index           | Other Resources                                         |                        | * Alerting Active                              |
| Arts & Humanities Citation Index                                       | ISI HighlyCited.com                                     | GO                     | Go to My EndNote Web Libra                     |
|                                                                        | Author biographies and<br>bibliographies                |                        |                                                |
|                                                                        | BiologyBrowser                                          | GO                     |                                                |
|                                                                        | information community                                   | 22                     |                                                |
|                                                                        | Index to Organism Names                                 | GO                     |                                                |

หากต้องการใช้งาน <mark>EndNote<sup>web</sup> ให้คลิกที่ Go to My EndNote Web Library</mark> จะเข้าสู่ หน้าจอหลักของ <mark>EndNote<sup>web</sup> ซึ่งมีทางเลือกใช้งานอยู่ทางด้านซ้ายของจอภาพ ดังภาพ</mark>

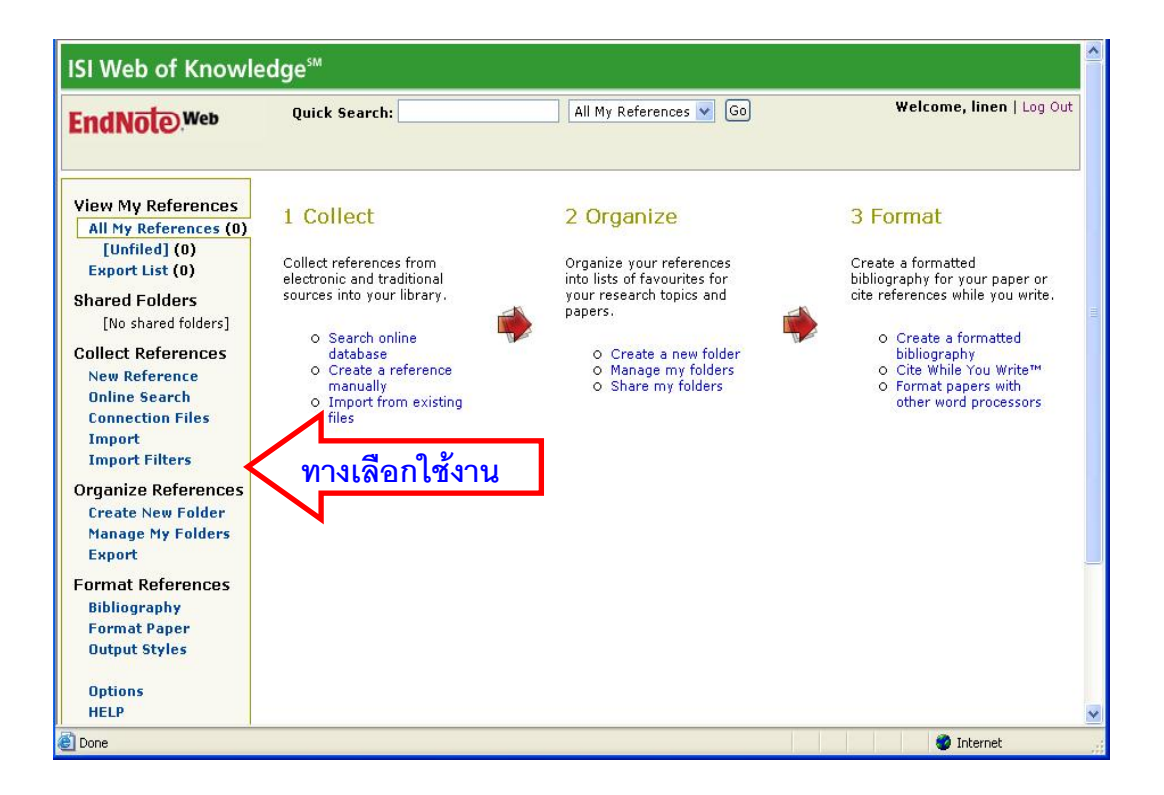

ก่อนการเข้าใช้งานควรสร้าง Library หรือไฟล์ ซึ่งใน EndNote Web เรียกว่า folder เพื่อใช้ สำหรับเก็บข้อมูลก่อน โดยคลิกที่ Create New Folder ภายใต้หัวข้อ Organize References ที่อยู่ ทางด้านซ้ายมือของจอภาพ จะปรากฏกรอบให้ตั้งชื่อ folder ที่ต้องการ จากนั้น คลิก \_\_\_\_\_ ดังภาพ

| Explorer User Prompt                                     |              |
|----------------------------------------------------------|--------------|
| Script Prompt:<br>Enter a New Folder name and click 'OK' | OK<br>Cancel |
| practice                                                 |              |

folder ที่สร้างขึ้นใหม่จะปรากฏขึ้นทางด้านซ้ายมือของจอภาพ ภายใต้หัวข้อ View My references ดังตัวอย่าง

| ISI Web of Knowl                                                               | edge℠            |                             |                          |
|--------------------------------------------------------------------------------|------------------|-----------------------------|--------------------------|
| EndNote Web                                                                    | Quick Search:    | All My References 💌 Go      | Welcome, linen   Log Out |
| View My References<br>All My References (0)<br>practice (0)<br>[Unfiled] (0)   | Folder: practice | nces stored in this folder. |                          |
| Export List (0)<br>Shared Folders<br>[No shared folders]<br>Collect References |                  |                             |                          |
| New Reference<br>Online Search<br>Connection Files<br>Import<br>Import Filters |                  |                             |                          |
| Organize References<br>Create New Folder<br>Manage My Folders<br>Export        |                  |                             |                          |
| Format References<br>Bibliography<br>Format Paper<br>Output Styles             |                  |                             |                          |
| Options<br>HELP                                                                |                  |                             | ×                        |
| 🛃 Done                                                                         |                  |                             | 🜍 Internet               |

# การนำข้อมูลเข้าสู่ระบบ

การนำข้อมูลเข้าสู่ระบบทำได้ 4 วิธี ดังนี้

- 1. Manual เป็นการเพิ่มรายการข้อมูลโดยผู้ใช้พิมพ์ข้อมูลด้วยตนเอง ทำได้โดย
  - เลือกทางเลือก New Reference จะพบหน้าจอ ดังภาพ

| ndNote Web                                  | Quick Search:                       | All My References 💟                         | Go        | Welcome, linen   Log Out |
|---------------------------------------------|-------------------------------------|---------------------------------------------|-----------|--------------------------|
| View My References<br>All My References (0) | New Reference Save Clear            | ) - [Unfiled] 🔍 2<br>Save to<br>- [Unfiled] |           |                          |
| [Unfiled] (0)                               | 5                                   | Create New Folder                           |           |                          |
| Export List (0)                             | Bibliographic Fields:               |                                             | Abstract: |                          |
| Shared Folders<br>[No shared folders]       | Reference Type: Generic             | . 3                                         |           | <u>~</u>                 |
| Collect References                          | * Author:                           |                                             |           |                          |
| New Reference 🏾 👤                           | Use format Last Name, First name, S | enarate with "1".                           |           |                          |
| Online Search<br>Connection Files           | Title:                              |                                             |           |                          |
| Import<br>Import Filters                    | * Year:                             |                                             |           |                          |
| Organize References                         | Secondary Author:                   |                                             |           |                          |
| Create New Folder<br>Manage My Folders      | Secondary Title:                    |                                             |           | 2                        |
| Export                                      | Place Published:                    |                                             |           |                          |
| Format References<br>Bibliography           | Publisher:                          |                                             | Notes:    | ~                        |
| Format Paper<br>Output Styles               | Volume:                             |                                             |           |                          |
|                                             | Number of Volumes:                  |                                             |           |                          |
| Options<br>HELP                             | Number:                             |                                             |           |                          |
|                                             | Pages:                              |                                             |           |                          |

เลือก Folder ที่จะใช้จัดเก็บข้อมูลจากกรอบ Save to...

หากยังไม่ได้สร้าง Folder ไว้ ให้ข้ามไปทำ 3 ก่อน แล้วจึงเลือก Create New Folder จาก กรอบ Save to… เพื่อสร้าง Folder ใหม่ ก่อนทำ 4

3 เลือกชนิดของข้อมูลที่จะจัดเก็บในกรอบ Reference Type แล้วป้อนข้อมูลที่ต้องการ

แล้วคลิกปุ่ม Save เพื่อจัดเก็บ ดังตัวอย่าง

| EndNote Web                                 | Quick Search:                  | All My References                 | Go Welcome, linen   Log Out                                                                    |
|---------------------------------------------|--------------------------------|-----------------------------------|------------------------------------------------------------------------------------------------|
| View My References<br>All My References (0) | New Reference                  | Clear - practice 💌                |                                                                                                |
| practice (0)                                | Bibliographic Field            | s: 1                              | Abstract:                                                                                      |
| Export List (0)                             |                                |                                   | TBI patients using retrospectively                                                             |
| Shared Folders                              | Reference Type:                | Journal Article                   | assigned ICD-9 codes appears to be<br>inaccurate. These codes are                              |
| [No shared folders]                         | * Author:                      | hug Mookerjee; E Brooke Lerner    | associated with a significant number of<br>false-positive and false-negative code              |
| Collect References                          | Use format Last Name, I        | First name. Separate with ":".    | assignments. Mild TBI incidence and                                                            |
| New Reference                               | Titler                         |                                   | codes should be interpreted with                                                               |
| Online Search                               | True:                          | scertainment Using ICD-9 Codes    | caution. ICD-9 codes should not                                                                |
| Connection Files<br>Import                  | * Year:                        | Jan 2006                          | replace a clinical assessment for mild<br>TBI when accurate case ascertainment<br>is required. |
| Import Filters                              | Journal:                       | Academic Emergency Medicine       | ACADEMIC EMERGENCY MEDICINE                                                                    |
| Organize References<br>Create New Folder    | Volume:                        | 13                                | for Academic Emergency Medicine                                                                |
| Manage My Folders<br>Export                 | Issue:                         | 1                                 | Notes:                                                                                         |
| Format References                           | Pages:                         | 8                                 | <                                                                                              |
| Bibliography<br>Format Paper                | Start Page:                    | 31                                |                                                                                                |
| Output Styles                               | Electronic Resource<br>Number: |                                   |                                                                                                |
| Options                                     | Note: The above fields a       | re needed for most output styles. |                                                                                                |
| HELP                                        | Ontional Fields                |                                   |                                                                                                |

เมื่อ Save ข้อมูลแล้ว จะปรากฏหน้าจอ ดังตัวอย่าง

| View My References<br>All My References (1)                                                                                                    | View Reference                                                                                                    | Edit Delete                                                                                                    |                                                                                                    |
|----------------------------------------------------------------------------------------------------|----------------------------------------------------------------------------------------------------|----------------------------------------------------------------------------------------------------|----------------------------------------------------------------------------------------------------|
| practice (1)                                                                                                    |                                                                                                    | lde.                                                                                                    | Abetroot                                                                                                    |
| [Unfiled] (0)                                                                                                    | ылиодгарнисте                                                                                                    | ius.                                                                                                    | Abstract.                                                                                                    |
| Export List (0)     Shared Folders       [No shared folders]     Reference Type:     Journal Article       Collect References     Author:     Jeffrey J Bazarian;<br>Peter Veazie;       Online Search     Sohug Mookerjee;       Connection Files     E Brooke Lerner;       Import     Title:     Accuracy of Mild Traumatic<br>Brain Injury Case<br>Ascertainment Using ICD-9<br>Codes | Reference Type:<br>Author:                                                                                                    | Journal Article<br>Jeffrey J Bazarian;<br>Peter Veazie;<br>Sohug Mookerjee;<br>E Brooke Lerner;                                                      | Objectives: To determine the accuracy<br>of mild traumatic brain injury (TBI)<br>case ascertainment using<br>International Classification of<br>Diseases, 9th Revision, Clinical<br>Modification (ICD-9-CM) codes<br>proposed by the Centers for Disease<br>Control end December (CDC) in a |
|                                                                                                    | Control and Prevention (CDC) in a<br>2003 Report to Congress.<br>Methods: This was a prospective<br>cohort study of all patients presenting<br>to an urban academic emergency |                                                                                                    |                                                                                                    |
| Create New Folder                                                                                                    | Vear                                                                                                    | lan 2006                                                                                                    | department (ED) over six months in                                                                                                    |
| Manage My Folders                                                                                                    | lournal                                                                                                    | Academic Emergency Medicine                                                                                                    | 2003. A real-time clinical assessment of mild TBI was compared with the                                                                                                    |
|                                                                                                    | Volumo:                                                                                                    | 12                                                                                                    |                                                                                                    |
| Format References                                                                                                    | Volume.                                                                                                    | 13                                                                                                    |                                                                                                    |
| Format Paner                                                                                                    | Issue.                                                                                                    | 1                                                                                                    |                                                                                                    |
| Output Styles                                                                                                    | Pages:                                                                                                    | 8                                                                                                    |                                                                                                    |
| Options<br>HELP                                                                                                    | Optional Fields:                                                                                                    | 51                                                                                                    |                                                                                                    |
|                                                                                                    | Keywords:                                                                                                    | brain injuries, emergency<br>service, hospital, International<br>Classification of Diseases,<br>population surveillance,<br>sensitivity, specificity |                                                                                                    |
|                                                                                                    | URL:                                                                                                    | http://proxy.car.chula.ac.th/cgi-<br>proxy/redir                                                                                                    |                                                                                                    |

ข้อมูลดังกล่าว จะจัดเก็บอยู่ใน Folder ที่เลือกไว้ สามารถจัดการกับข้อมูลได้ตามต้องการ

กรณีที่มีชื่อผู้แต่งหลายคนให้คั่นด้วยเครื่องหมาย ; ชื่อผู้แต่งที่เป็นหน่วยงานให้ใช้ , ไว้ข้างท้าย ดูความหมายของแต่ละเขตข้อมูล ที่

http://www.myendnoteweb.com/EndNoteWeb/1.2/release/help/ENW/h glossary.htm#reffield

- 🖎 เพื่อให้ระบบสามารถจัดการข้อมูลได้อย่างมีประสิทธิภาพ การนำข้อมูลเข้าสู่ระบบทำได้สูงสุด ไม่ ควรเกินกว่า 10,000 รายการ และจะสร้าง Folder สำหรับเก็บข้อมูลได้ไม่เกิน 20 Folder ต่อหนึ่ง login
- Direct Export คือ การส่งข้อมูลโดยตรงจากฐานข้อมูล (เฉพาะฐานข้อมูลในชุด ISI Web of Science) เข้าสู่โปรแกรม EndNote<sup>web</sup> ดังนี้
  - ค้นหาข้อมูลจากฐานข้อมูลในชุด ISI Web of Science
     ตัวอย่างเช่น ค้าหาข้อมูลเรื่อง "organic acids" and "grape juice" จาก Title ดังตัวอย่าง

| ISI Web of Knowledge <sup>™</sup>                                                                                                    | Web of Science                                                                                                    | GO                                                                                          | Signed In HOME LOG OUT                                                           |
|----------------------------------------------------------------------------------------------------|----------------------------------------------------------------------------------------------------|---------------------------------------------------------------------------------------------|----------------------------------------------------------------------------------|
| General Search                                                                                                    |                                                                                                    |                                                                                             | MAKE THIS MY START PAGE                                                          |
| Select database(s) and timespan:<br>Citation Databases:<br>(i) Science Citation Index Expande<br>(i) Social Sciences Citation Index<br>(i) Arts & Humanities Citation Index<br>Chemistry Databases:<br>(i) Current Chemical Reactions (CC<br>(includes Institut National de la Pr<br>back to 1840)<br>(i) Index Chemisus (IC)==1994=pros | HIDE SETTINGS A<br>d (SCI-EXPANDED)1993-<br>(SSCI)1993-present<br>x (A&HCI)1993-present<br>X(A&HCI)1993-present<br>CR-EXPANDED)1994-pres<br>copriete Industrielle structu | -present<br>Q Year<br>Q Year<br>Prom<br>Year<br>Save as MY DEFA                             | week v (updated February 11,<br>007)<br>993 v to 2007 v (default is all<br>ears) |
| Enter terms or phrases separated by<br>SEARCH.<br>The search will be added to the search<br>SEARCH CLEAR<br>TOPIC: U Enter one or more terms.                                                                                                    | the operators AND, OR, NC<br>sh history. [>> View your s<br>Searches within article titl                                                                                  | )T, or SAME, and then press<br>search history/combine sets]<br>es, keywords, and abstracts. | View our General Search tutorial                                                 |
| Example: oi spill* AND "North Sea"<br>"organic acids" and "grape juice"<br>AUTHOR:      Example: O'BRIAN C* OR OBRIAN C                                                                                                    | r ( <u>How to search for phras</u><br>or names (see <u>author index</u><br>*                                                                                              | es)<br>itle only                                                                            |                                                                                  |
| Author Finder: Need help finding p<br>GROUP AUTHOR: () Enter one or mo<br><i>Example</i> : CERN                                                                                                    | papers by an author? Use A                                                                                                    | author Finder.<br><u>p author index</u> 🔊).                                                 |                                                                                  |

2 จากหน้าจอแสดงผลลัพธ์ที่ได้ เลือกรายการที่ต้องการโดยทำเครื่องหมายในกรอบ ✓ จากนั้น ฉริฉาใน อาจานน้องผลลัพธ์ที่ได้ เลือกรายการที่ต้องการโดยทำเครื่องหมายในกรอบ ✓ จากนั้น

คลิกปุ่ม save to my EndNote Web ดังตัวอย่าง

| ISI Web of Knowledge <sup>™</sup>                                                                                                    | Web of Science                                                                                                    | GO                                                                                                    | ✓Signed In HC                                                                                                    | ME LOG OUT                                       |
|----------------------------------------------------------------------------------------------------|----------------------------------------------------------------------------------------------------|----------------------------------------------------------------------------------------------------|----------------------------------------------------------------------------------------------------|--------------------------------------------------|
| Search Results Summa                                                                                                    | -y                                                                                                    |                                                                                                    |                                                                                                    | <u>^</u>                                         |
| TI=("organic acids" and "grape juice")<br>DocType=All document types; Language=All la                                                                                                    | inguages; Databases=SC                                                                                                    | I-EXPANDED, SSCI, A&HCI Tin                                                                                                    | nespan=1993-2007                                                                                                    |                                                  |
| CrossSearch: <u>View additional results in</u>                                                                                                    | other databases 🕕                                                                                                    | i) Search within results:                                                                                                    | Enter a topic                                                                                                    | SEARCH                                           |
| Example and the second second secon | Document Types   A                                                                                                    | uthors   Publication Years                                                                                                    | more                                                                                                    | choices                                          |
| 3 results found (Set #1)<br>Records 1 3 Show 10 per page 💌                                                                                                    |                                                                                                    | Go to Page: 1                                                                                                    | of 1 60                                                                                                    |                                                  |
| <ul> <li>Use the checkboxes to select records f</li> <li>I. Mato I, Suarez-Luque S, Huido<br/>Simple determination of main or<br/>capillary zone electrophoresis v<br/>FOOD CHEMISTRY 102 (1): 104<br/>Times Cited: 0<br/>VIEW FULLTEXT</li> <li>I. Kandl T, Kupina S<br/>An improved capillary electroph<br/>acids in grape juice and wine<br/>AMERICAN JOURNAL OF ENOLO<br/>Times Cited: 11</li> <li>I. Linget C, Netter C, Heems D, e<br/>On-line dialysis with HPLC for t<br/>sugars and organic acids in g<br/>ANALUSIS 26 (1): 35-39 JAN-F<br/>Times Cited: 16<br/>VIEW FULLTEXT</li> </ul>                                                                                                    | br output. See the sid<br>bro JF<br>rganic acids in grape<br>with direct UV detectio<br>-112 2007<br>Horesis procedure for t<br>GY AND VITICULTURE<br>t al.<br>he automated prepara<br>rape juice and wines<br>EB 1998 | ebar for options.<br>• juice and wine by using<br>n<br>he determination of organic<br>50 (2): 155-161 1999<br>tion and analysis of amino a | Sort by:<br>Latest date SORT<br>Analyze Results:<br>Analyze Results:<br>Analyze Results:<br>Analyze Results:<br>Analyze Results:<br>Analyze Results:<br>Analyze Results:<br>Analyze Results:<br>Analyze Results:<br>Analyze Results:<br>Analyze Results:<br>Analyze Results:<br>Analyze Results:<br>Analyze Results:<br>Selected records on page<br>Records to<br>Bibliographic Fields<br>RexPORT TO REFERENCE SOFTWA<br>SAVE TO MY EndNoto Web | s,<br>rds.<br>he results.<br>e<br>WE<br>RE<br>J) |

3 เมื่อส่งข้อมูลเรียบร้อย จะพบหน้าจอดังภาพ

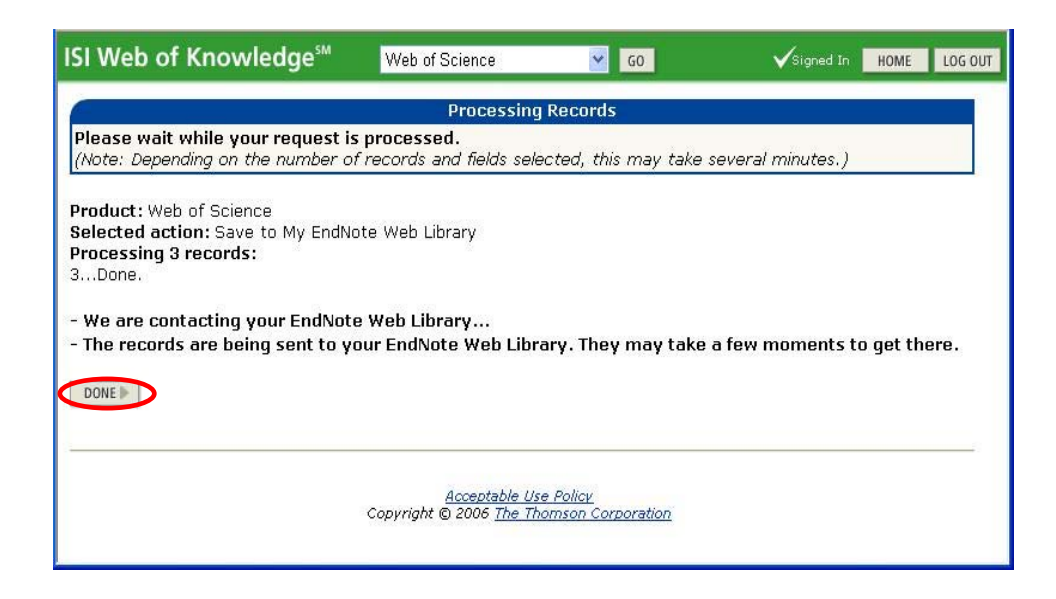

ให้คลิกปุ่ม 🚥 เพื่อกลับมายังหน้าจอแสดงผลลัพธ์ ดังภาพ

| ISI Web of Knowledge <sup>™</sup>                                                                                                    | Web of Science                                                                                                    | GO                                                                                                    | Signed In HOME LOG OUT                                                                                                    |
|----------------------------------------------------------------------------------------------------|----------------------------------------------------------------------------------------------------|----------------------------------------------------------------------------------------------------|----------------------------------------------------------------------------------------------------|
| Search Results Summ                                                                                                    | ary                                                                                                    |                                                                                                    |                                                                                                    |
| TI=("organic acids" and "grape juice")<br>DocType=All document types; Language=A                                                                                                    | ll languages; Databases=SCI-EX                                                                                                    | PANDED, SSCI, A&HCI                                                                                                    | Timespan=1993-2007                                                                                                    |
| CrossSearch: <u>View additional results</u>                                                                                                    | in other databases () () Se                                                                                                    | arch within results:                                                                                                    | Enter a topic SEARCH                                                                                                    |
| Refine your results           Subject Categories   Source Title                                                                                                    | s   Document Types   Autho                                                                                                    | ors   Publication Year                                                                                                    | rs more choices                                                                                                    |
| 3 results found (Set #1)                                                                                                    |                                                                                                    | Go to Page: 1                                                                                                    | of 1 GO                                                                                                    |
| Use the checkboxes to select record           1. Mato I, Suarez-Luque S, Hui           Simple determination of mair           capillary zone electrophoresi           FOOD CHEMISTRY 102 (1): :           Times Cited: 0           VIEW FULTEXT           2. Kandl T, Kupina S           An improved capillary electro           acids in grape juice and w           AMERICAN JOURNAL OF ENO           Times Cited: 11           3. Linget C, Netter C, Heems D           On-line dialysis with HPLC for           acids, sugars and organic a           ANALUSIZ 26 (1): 35-39 JAN           Times Cited: 16           VIEW FULTEXT | s for output. See the sideba<br>dobro JF<br>organic acids in grape ju<br>s with direct UV detection<br>L04-112 2007<br>ophoresis procedure for the o<br>ne<br>LOGY AND VITICULTURE 50 (<br>, et al.<br>r the automated preparation<br>cids in grape juice and wir<br>I-FEB 1998 | r for options.<br>ice and wine by usin<br>determination of <b>org</b><br>(2): 155-161 1999<br>and analysis of amir<br>tes | Sort by:<br>Latest date SOR<br>Analyze Results:<br>Analyze Results:<br>Analyze Results:<br>Analyze records:<br>View rankings of the authors,<br>journals, etc. for these records.<br>Citation Report:<br>Int CITATION REPORT<br>View detailed citation counts<br>and the h-index value for the results.<br>Output Records:<br>Selected records on page<br>All records on page<br>Records<br>Bibliographic Fields<br>PRINT SETABLY SOTWARE<br>SAVE TO MY EndNote Web<br>i) |

ที่หน้าจอแสดงผลลัพธ์ ให้คลิกที่ <u>Go to my EndNote Web library</u> เพื่อไปยังหน้าจอของ EndNote Web จะพบหน้าจอเพื่อให้ดำเนินการกับข้อมูลต่อไป ดังตัวอย่าง

| ISI Web of Knowl                                                        | edge℠              |                  |           |                                                                                                    |
|-------------------------------------------------------------------------|--------------------|------------------|-----------|----------------------------------------------------------------------------------------------------|
| EndNote,Web                                                             | Quick Search:      |                  |           | All My References 🗸 Go Welcome, linen   Log Out                                                                                                    |
| View My References<br>All My References (4)                             | All My References  |                  |           |                                                                                                    |
| practice (1)<br>[Unfiled] (3)<br>Export List (0)                        | Author:            | rt List<br>Year: | Folder:   | Move to 💟 Check: 🗌 ALL 🗌 Page                                                                                                    |
| Shared Folders<br>[No shared folders]                                   | Jeffrey J Bazarian | Jan 2            | practice  | Accuracy of Mild Traumatic Brain Injury<br>Academic Emergency Medicine<br>Online Link+ Go To URL                                                                  |
| Collect References<br>New Reference<br>Online Search                    | 🔲 Kandi, T.        | 1999             | [Unfiled] | An improved capillary electrophoresis<br>American Journal of Enology and Viticulture<br>Web of Knowledge+ Source Record, Related Records, JCR, Times Cited:<br>11 |
| Connection Files<br>Import<br>Import Filters                            | Linget, C.         | 1998             | [Unfiled] | On-line dialysis with HPLC for the<br>Analusis<br>Web of Knowledge+ Source Record, Related Records, JCR, Times Cited:<br>16                                       |
| Organize References<br>Create New Folder<br>Manage My Folders<br>Export | Mato, I.           | 2007             | [Unfiled] | Simple determination of main organic acids<br>Food Chemistry<br>Web of Knowledge+ Source Record, Related Records, JCR, Times Cited:<br>0                          |
| Format References<br>Bibliography<br>Format Paper<br>Output Styles      |                    |                  | Ν         |                                                                                                    |
| Options<br>HELP                                                         |                    |                  |           | <u>×</u>                                                                                                    |
| E Done                                                                  |                    |                  |           | 🔮 Internet                                                                                                    |

ข้อมูลที่ส่งมา จะอยู่ที่ Unfiled ให้ทำเครื่องหมายในกรอบ ⊠ี เพื่อเลือกรายการที่ต้องการ จากนั้น เลือกทางเลือกที่จะดำเนินการต่อ เช่น จัดเก็บใน Folder ที่สร้างขึ้น โดยเลือกจากกรอบ Move to… ดังตัวอย่าง

| EndNote Web                                                             | (           | Quick Search:      |        |            | All My References 🔽 Go Welcome, linen   Log Out                                                                                                    |
|-------------------------------------------------------------------------|-------------|--------------------|--------|------------|----------------------------------------------------------------------------------------------------|
| View My References                                                      | All         | My References      |        |            |                                                                                                    |
| All My References (4)                                                   |             | Copy To Expor      | t List | Delete     | Move to 🗹 Check: 🗌 ALL 📃 Page                                                                                                    |
| [Unfiled] (3)<br>Export List (0)                                        |             | + Author:          | Year:  | Folder:    | Move to                                                                                                    |
| Shared Folders<br>[No shared folders]                                   |             | Jeffrey J Bazarian | Jan 2  | practice [ | <u>lew folder</u> Mild Traumatic Brain Injury<br>Academic Emergency Medicine<br>Online Link⇒ Go To URL                                                            |
| Collect References<br>New Reference<br>Online Search                    | <b>&gt;</b> | Kandl, T.          | 1999   | (Unfiled)  | An improved capillary electrophoresis<br>American Journal of Enology and Viticulture<br>Web of Knowledge+ Source Record, Related Records, JCR, Times Cited:<br>11 |
| Connection Files<br>Import<br>Import Filters                            |             | Linget, C.         | 1998   | [Unfiled]  | On-line dialysis with HPLC for the<br>Analusis<br>Web of Knowledge+ Source Record, Related Records, JCR, Times Cited:<br>16                                       |
| Organize References<br>Create New Folder<br>Manage My Folders<br>Export | •           | Mato, I.           | 2007   | [Unfiled]  | Simple determination of main organic acids<br>Food Chemistry<br>Web of Knowledge+ Source Record, Related Records, JCR, Times Cited:<br>0                          |
| Format References<br>Bibliography<br>Format Paper<br>Output Styles      |             |                    |        | M          |                                                                                                    |
| Options<br>HELP                                                         |             |                    |        |            |                                                                                                    |

ข้อมูลจะถูกจัดเก็บใน Folder ที่เลือกไว้ เพื่อใช้งานต่อไป ดังภาพ

| ISI Web of Knowl                                                        | edge℠              |         |          |                                                                                                    |
|-------------------------------------------------------------------------|--------------------|---------|----------|----------------------------------------------------------------------------------------------------|
| EndNote Web                                                             | Quick Search:      |         |          | All My References 🔽 Go Welcome, linen   Log Out                                                                                                    |
| View My References                                                      | All My References  |         |          |                                                                                                    |
| All My References (4)                                                   | Сору То Ехро       | rt List | Delete   | Move to 💙 Check: 🗌 ALL 📃 Page                                                                                                    |
| [Unfiled] (0)<br>Export List (0)                                        | + Author:          | Year:   | Folder:  | Title:                                                                                                    |
| Shared Folders<br>[No shared folders]                                   | Jeffrey J Bazarian | Jan 2   | practice | Accuracy of Mild Traumatic Brain Injury<br>Academic Emergency Medicine<br>Online Link→ Go To URL                                                                  |
| Collect References<br>New Reference<br>Online Search                    | 🔲 Kandl, T.        | 1999    | practice | An improved capillary electrophoresis<br>American Journal of Enology and Viticulture<br>Web of Knowledge⇒ Source Record, Related Records, JCR, Times Cited:<br>11 |
| Connection Files<br>Import<br>Import Filters                            | Linget, C.         | 1998    | practice | On-line dialysis with HPLC for the<br>Analusis<br>Web of Knowledge→ Source Record, Related Records, JCR, Times Cited:<br>16                                       |
| Organize References<br>Create New Folder<br>Manage My Folders<br>Export | Mato, I.           | 2007    | practice | Simple determination of main organic acids<br>Food Chemistry<br>Web of Knowledge+ Source Record, Related Records, JCR, Times Cited:<br>0                          |
| Format References<br>Bibliography<br>Format Paper                       |                    |         | K        |                                                                                                    |
| Options<br>HELP                                                         |                    |         |          |                                                                                                    |
| Done .                                                                  |                    |         |          | 🔮 Internet                                                                                                    |

3. Import คือ การนำข้อมูลจากภายนอกเข้าสู่โปรแกรม

ไฟล์ที่จะ Import นั้นต้องจัดเก็บอยู่ในรูปแบบที่โปรแกรมรองรับ เช่น RIS, text ซึ่งไฟล์เหล่านี้ อาจมาจากการค้นหาข้อมูลจากฐานข้อมูลออนไลน์ต่างๆ แล้วจัดเก็บผลลัพธ์เป็นไฟล์อยู่ใน รูปแบบดังกล่าว

ตัวอย่างเช่น ค้นหาข้อมูลเรื่อง "bird flu" จากฐาน ProQuest Medical library แบบ Basic Search ได้ผลลัพธ์ได้ผลลัพธ์ดังตัวอย่าง

| ProQuest                                                                                                    | CU Digital Library   CU Digital Library   Help                                |
|----------------------------------------------------------------------------------------------------|-------------------------------------------------------------------------------|
| Basic Advanced Topics Publications                                                                                                    | Interface language:                                                           |
| Databases selected: ProQuest Medical Library                                                                                                    |                                                                               |
| Results – powered by ProQuest <sup>®</sup> Smart Search                                                                                                    |                                                                               |
| Suggested Topics About < Previous   Next >                                                                                                    |                                                                               |
| Avian flu<br>Avian flu AND Influenza<br>Avian flu AND Public health<br>Avian flu AND Pandemics                                                                        |                                                                               |
| 200 documents found for: "bird flu" >> Refine Search   Set Up Alert                                                                                                   |                                                                               |
| All sources 🔝 Scholarly Journals Magazines Trade Publications                                                                                                    |                                                                               |
| 🗆 Mark all 🗁 <u>2 marked items:</u> Email / <u>Cite</u> / <u>Export</u> 🗎 <u>Show only fu</u>                                                                         | ill text 🛛 Sort results by: Most recent first 💌                               |
| <ol> <li><u>Canada's public health system: building support for front-line ph</u><br/>David Butler-Jones. Canadian Medical Association. Journal. Ottaw</li> </ol>     | i <mark>ysicians</mark><br>va: Jan 2, 2007. Vol. 176, Iss. 1; p. 36 (2 pages) |
| 🖻 <u>Text+Graphics</u> 🔂 <u>Full Text - PDF</u> 🛤                                                                                                    | Abstract                                                                      |
| 2. <u>Ten years of fighting bird flu.</u><br>Pany J. Bulletin of the World Health Organization [NLM - MEDLI]                                                          | NE]. Jan 2007. Vol. 85, Iss. 1; p. 3                                          |
| 🖹 <u>Full text</u> 🔁 <u>Full Text - PDF</u> 🛤                                                                                                    | Citation                                                                      |
| <ul> <li>3. <u>Ten years of fighting bird flu</u><br/>Jane Party. World Health Organization. Bulletin of the World Health<br/>Iss. 1; p. 3 (2 pages)</li> </ul>       | alth Organization. Geneva: Jan 2007. Vol. 85,                                 |
| 🗎 Full text 🔂 Full Text - PDF 📼                                                                                                    | Citation                                                                      |
| 4. <u>N-95 Face Mask for Prevention of Bird Flu Virus: An Appraisal of Infectious Control</u><br>Viroj Wiwanitkit. Lung. New York: Dec 2006. Vol. 184, Iss. 6; p. 373 | Nanostructure and Implication for                                             |
|                                                                                                    | Abstract 💌                                                                    |

ทำเครื่องหมาย ⊠ เพื่อเลือกรายการที่ต้องการ คลิกที่ My Research แล้วจัดเก็บผลลัพธ์โดยเลือก Download in a format compatible with ProCite, EndNote, Reference Manager and RefWorks. ดังภาพ

| ProQuest                                                                                                    |                                                                | <u>0</u>                                                   | <u>:U Digital Library   CU Digital L</u> | ibrary   Help 🧴 |
|----------------------------------------------------------------------------------------------------|----------------------------------------------------------------|------------------------------------------------------------|------------------------------------------|-----------------|
| Basic Advanced Topics                                                                                                    | Publications                                                   | My Research                                                | Interface lan<br>English                 | guage:          |
| Databases selected: ProQuest Medical L                                                                                                    | ibrary                                                         |                                                            |                                          |                 |
| Export Citations                                                                                                    |                                                                | <del> </del>                                               | search                                   |                 |
| <ul> <li>Export directly to ProCite, EndN</li> <li>Export directly to RefWorks,</li> <li>Download in a format compatible<br/>Click Save As on the browser's File men</li> </ul> | ote or Reference<br>with ProCite, Er<br>a, and save as text fi | <u>Manager.</u><br>ndNote, Reference Mana<br><sup>Ie</sup> | ger and RefWorks.                        |                 |
| Copyright © 2007 ProQuest In                                                                                                    | formation and Lea<br>Tex<br><b>Pro</b>                         | arning Company. All rights<br>t-only interface             | reserved. <u>Terms and Condition</u>     | <u>ns</u>       |

จัดเก็บผลลัพธ์ด้วยทางเลือก File -> Save as… โดยเลือก Save as type เป็น Text File ดังตัวอย่าง

| Ede Yiew Favorites   New Ctrl+0   Page   Edit with Microsoft Office Word   Save   Save   Ctrl+5   tabase: Provide and Provide and Provide a                                                                                                    | 🗿 http://proquest.umi.com/pqdweb?R                                                         | RQT=562&exportFormat                         | =1&TS=117133617         | 1&clientId=12345 - A | Aic 🔳 🗖 🔀   |        |
|----------------------------------------------------------------------------------------------------|--------------------------------------------------------------------------------------------|----------------------------------------------|-------------------------|----------------------|-------------|--------|
| New<br>Open       Ctrl+O         Edit with Microsoft Office Word       RQT=562&exportFormat=18T5=11713361718clientId=12345       Image: Second Structure         Save       Ctrl+O         Save       Ctrl+O         Page Setup       Print       Ctrl+P         Print Preview       Save       Save Web Page         Send       Import and Export       ganization         Properties       ganization         Work Offline       Close         SP - 3       UR - http://proxy.car.chula.ac.th/cgi-proxy/rec         Md=1204641471&Fmt=7&clientId=12345&W         PR         TY - JOUR         AU - Viroj Witwanitkit         TI - N-95 Face Mask for Prevention of Bird I                                                                                                    | <u>File E</u> dit <u>V</u> iew F <u>a</u> vorites <u>T</u> ools <u>H</u> elp               |                                              |                         |                      |             |        |
| Open Ctrl+O   Edit with Microsoft Office Word   Save   Save   Page Setup   Print   Ctrl+P   Print   Ctrl+P   Print Preview   Send   Import and Export   Properties   Work Offline   Close   SP - 3   UR - http://proxy.car.chula.ac.th/cgi-proxy/rec   did=1204641471&Fmt=7&chientId=12345&i   FR -   TY - JOUR   AU - Viroj Witwanitkit   TI - N-95 Face Mask for Prevention of Bird I                                                                                                    | New F                                                                                      | RQT=562&exportFormat=1&TS                    | 5=1171336171&clientId=  | =12345 🛛 🖌 🔂 Go      | Links » 📆 🗸 |        |
| Save Ctrl+5<br>Save Web Page<br>est Text-e<br>Print Ctrl+P<br>Print Preview<br>Send<br>Import and Export<br>Properties<br>Work Offline<br>Close<br>SP - 3<br>UR - http://proxy.car.chula.ac.th/cgi-proxy/red<br>did=1204641471&Fmt=7&chientId=12345&tki<br>ER -<br>TY - JOUR<br>AU - Viroj Wiwvanitkit<br>TI - N-95 Face Mask for Prevention of Bird F                                                                                                    | Open Ctrl+O<br>Edit with Microsoft Office Word                                             | 🖂 Mail 🛛 👦 My Yahoo! Sig                     | n In                    |                      |             |        |
| Page Setup   Print   Ctrl+P   Print Preview   Send   Import and Export   Properties   Work Offline   Close   SP - 3   UR - http://proxy.car.chula ac.th/cgi-proxy/red   My Documents   My Documents   My Documents   My Documents   My Documents   My Documents   My Documents   My Documents   My Documents   My Documents   My Documents   My Documents   My Documents   My Documents   My Computer   AU - Viroj Wiwanitkit   TI - N-95 Face Mask for Prevention of Bird I                                                                                                    | Save Ctrl+S                                                                                | tohogo: De Save Web Dage                     |                         |                      |             |        |
| Print Preview<br>Send<br>Import and Export<br>Properties<br>Work Offline<br>Close<br>SP - 3<br>UR - http://proxy.car.chula.ac.th/cgi-proxy/red<br>did=1204641471&Fmt=7&clientId=12345&I<br>ER -<br>TY - JOUR<br>AU - Viroj Wiwanitkit<br>TI - N-95 Face Mask for Prevention of Bird I                                                                                                    | Page Setup e<br>Print Ctrl+P                                                               | st Text-e Save in:                           | 🗁 data-all              | ~                    | G 🕸 🖻 🖽 -   |        |
| Send<br>Import and Export<br>Properties<br>Work Offline<br>Close<br>SP - 3<br>UR - http://proxy.car.chula.ac.th/cgi-proxy/red<br>did=1204641471&Fmt=7&clientId=12345&I<br>ER -<br>TY - JOUR<br>AU - Viroj Wiwanitkit<br>TI - N-95 Face Mask for Prevention of Bird I                                                                                                    | Print Preview                                                                              | à                                            |                         |                      |             |        |
| Properties<br>Work Offline<br>Close<br>SP - 3<br>UR - http://proxy.car.chula.ac.th/cgi-proxy/red<br>did=1204641471&Fmt=7&clientId=12345&I<br>ER -<br>TY - JOUR<br>AU - Viroj Wiwanitkit<br>TI - N-95 Face Mask for Prevention of Bird I                                                                                                    | Send له<br>Import and Export                                                               | ganization My Recent<br>Documents            |                         |                      |             |        |
| SP - 3<br>UR - http://proxy.car.chula.ac.th/cgi-proxy/red<br>did=1204641471&Fmt=7&clientId=12345&I<br>ER -<br>TY - JOUR<br>AU - Viroj Wiwanitkit<br>TI - N-95 Face Mask for Prevention of Bird I                                                                                                    | Properties<br>Work Offline<br>Close                                                        | Desktop                                      |                         |                      |             |        |
| TY - JOUR<br>AU - Viroj Wiwanitkit<br>TI - N-95 Face Mask for Prevention of Bird I                                                                                                    | SP - 3<br>UR - http://proxy.car.chula.ac.th/cgi-<br>did=1204641471&Fmt=7&clientId=<br>ER - | proxy/rec<br>12345&I <sup>My Documents</sup> |                         |                      |             |        |
| TI - N-95 Face Mask for Prevention of Bird I                                                                                                    | TY - JOUR<br>AU - Viroj Wiwanitkit                                                         | My Computer                                  |                         |                      |             |        |
| Tulenting Control Save                                                                                                    | TI - N-95 Face Mask for Prevention                                                         | i of Bird I 🛛 🌍                              | File <u>n</u> ame: pqdv | web                  | ~           | Save   |
| Infectious Control IO - Lung My Network Save as type Text File (*.txt) Cancel                                                                                                    | Infectious Control<br>IO - Lung                                                            | My Network                                   | Save as type: Text      | t File (*.txt)       | ~           | Cancel |
| PY         - Dec 2006         Encoding:         Western European (ISO)         Image: Comparison of the second second | PY - Dec 2006<br>SN - 03412040                                                             |                                              | Encoding: Wes           | tern European (ISO)  | ~           |        |

จากนั้น Import ข้อมูลมายัง EndNote Web โดยเลือกทางเลือก Import จะพบหน้าจอให้ทำ ตามขั้นตอน ดังภาพ

| EndNote Web                                                                                                    | Quick Search: All My References 🕑 Go Welcome, linen   Log Out                                                                                                    |
|----------------------------------------------------------------------------------------------------|----------------------------------------------------------------------------------------------------|
| View My References<br>All My References (6)<br>practice (4)<br>[Unfiled] (2)<br>Export List (0)<br>Shared Folders<br>[No shared folders] | Select a file for import into your library. Type in the file name or use the 'Browse' or 'Choose File' button to find a file for import.     Browse 2. Select the type of file you want to import.     Select |
| Collect References<br>New Reference<br>Online Search<br>Connection Files<br>Import<br>Import Filters                                     | 3. Click the 'Import' button to import the selected file or click the 'Clear' button to cancel your selection.<br>Import Clear                                                                                |
| Organize References<br>Create New Folder<br>Manage My Folders<br>Export                                                                  | Note: All references will be imported into the '[Unfiled] ' folder.                                                                                                    |
| Format References<br>Bibliography<br>Format Paper<br>Output Styles                                                                       |                                                                                                    |
| Options<br>HELP                                                                                                    |                                                                                                    |

- 1. เลือกไฟล์ที่จะ Import ข้อมูลเข้ามาใน EndNote Web
- ระบุชนิดของไฟล์ (type of file) เพื่อเลือกตัวกรอง (filter) ที่สอดคล้องกับไฟล์ที่จะ Import เข้ามา ดังตัวอย่าง

| EndNote Web                                                                                     | Quick Search: 📃 🛛 🗛 All My References 💌 Go 🛛 Welcome, linen   Log Or                                                                                                    |
|-------------------------------------------------------------------------------------------------|----------------------------------------------------------------------------------------------------|
| View My References<br>All My References (4)<br>practice (4)<br>[Unfiled] (0)<br>Export List (0) | Import  1. Select a file for import into your library. Type in the file name or use the 'Browse' or 'Choose File' button to find a file for import.  C:\Documents and Set Browse |
| Shared Folders<br>[No shared folders]                                                           | 2. Select the type of file you want to import.<br>ProQuest                                                                                                    |
| Collect References<br>New Reference<br>Online Search<br>Connection Files                        | 3. Click the 'Import' button to import the selected file or click the 'Clear' button to canc<br>your selection.                                                                  |
| Import<br>Import Filters                                                                        | Import                                                                                                    |
| Organize References<br>Create New Folder<br>Manage My Folders<br>Export                         | Note: All references will be imported into the '[Unfiled]' folder.                                                                                                    |

3. คลิกปุ่ม Import ข้อมูลจะถูกนำเข้ามาอยู่ใน Unfiled ดังตัวอย่าง

| EndNote Web                                                                                                    | Quick Search:                                                                                                    | All My References 💟 Go Welcome, linen   Log Or                                                                                                    |
|----------------------------------------------------------------------------------------------------|----------------------------------------------------------------------------------------------------|----------------------------------------------------------------------------------------------------|
| View My References<br>All My References (6)<br>practice (4)                                                                                                    | Import<br>Number of records imported:                                                                                                    | 2                                                                                                    |
| [Unfiled] (2)<br>Export List (0)<br>Shared Folders<br>[No shared folders]                                                                                                    | EndNote                                                                                                    | Quick Search: All My References ♥ Go Welcome, linen   Lo<br>Ou                                                                                                    |
| Collect References<br>New Reference<br>Online Search<br>Connection Files<br>Import<br>Import Filters<br>Organize References<br>Create New Folder<br>Manage My Folders<br>Export | View My References<br>All My References (6)<br>practice (4)<br>[Unfiled] (2)<br>Export List (0)<br>Shared Folders<br>[No shared folders]<br>Collect References<br>New Reference<br>Online Search<br>Connection Files<br>Import<br>Import Filters<br>Organize References<br>Create New Folder<br>Name My Folder | Copy To Export List Delete Move to Check: ALL Page<br>+ Author: Year: Folder: Title:<br>J, Parry 2007 [Unfiled] Ten years of fighting bird flu<br>Bulletin of the World Health Organization<br>Wiwanitkit, Viroj 2006 [Unfiled] N-95 Face Mask for Prevention of Bird Flu<br>Lung |

สามารถดำเนินการต่อได้ตามต้องการ เช่น เลือกจัดเก็บใน folder ที่สร้างไว้จากทางเลือกในกรอบ Move to...

- 4. Connect เป็นการค้นหาข้อมูลทางออนไลน์โดยตรงผ่าน Endnote Web ทำตามขั้นตอน ดังนี้
  - ที่หน้าจอของ EndNote Web คลิกที่ Online Search แล้วเลือกฐานข้อมูลที่ต้องการค้นหา จากนั้นคลิก <u>Connect</u>

ตัวอย่าง เลือกฐาน Blackwell Synergy ดังภาพ

| ISI Web of Knowl                                                                                                    | edge℠                                                                                                    | <b>^</b> |
|----------------------------------------------------------------------------------------------------|----------------------------------------------------------------------------------------------------|----------|
| EndNote, Web                                                                                                    | Quick Search: All My References 💙 Go 🛛 Welcome, linen   Log                                                                                                    | 1.01     |
| View My References<br>All My References (6)<br>practice (6)<br>[Unfiled] (0)<br>Export List (0)<br>Shared Folders<br>[No shared folders]<br>Collect References<br>New Reference<br>Online Search<br>Connection Files<br>Import<br>Import<br>Import Filters<br>Organize References<br>Create New Folder<br>Manage My Folders | Online Search:<br>Use EndNote Web's Online Search feature to connect to remote sources. To connect<br>select a connection file from the drop-down list and click the 'Connect' button.<br>Blackwell Synergy | t, =     |
| <                                                                                                    |                                                                                                    | >        |

## ขำการค้นหาข้อมูล

เช่น ค้นหาเรื่อง "bird flu" จากเขตข้อมูล Title แล้วคลิกปุ่ม Search ดังตัวอย่าง

| ISI Web of Knowl                                            | edge℠                                      |               |                  |          |                | 4            |
|-------------------------------------------------------------|--------------------------------------------|---------------|------------------|----------|----------------|--------------|
| EndNote Web                                                 | Quick Search:                              |               | All My Reference | s 💌 Go   | ) Welcome, lii | nen   Log Or |
| View My References<br>All My References (6)<br>practice (6) | Online Search: Connect<br>Search criteria: | ed to Blackwe | ell Publishing : | Blackwel | l Synergy      |              |
| Export List (0)                                             | "bird flu"                                 | in:           | Title            | *        | And 💌          |              |
| Shared Folders                                              |                                            | in:           | Any Field        | ~        | And 💌          |              |
| [No shared folders]                                         |                                            | in:           | Any Field        | ~        | And 💌          |              |
| Collect References                                          |                                            | in:           | Any Field        | ~        |                |              |
| Online Search                                               | Search                                     |               |                  |          |                |              |
| Connection Files<br>Import                                  | new connection                             |               |                  |          |                |              |
| Import Filters                                              |                                            |               |                  |          |                |              |
| Organize References                                         |                                            |               |                  |          |                |              |
| Create New Folder                                           |                                            |               |                  |          |                |              |
| Export                                                      |                                            |               |                  |          |                | ~            |
| <                                                           |                                            |               |                  |          |                |              |

กำหนดจำนวนผลลัพธ์ที่ต้องการนำเข้ามายัง EndNote Web แล้วคลิกปุ่ม Retrieve ดังตัวอย่าง

| EndNote, Web                                                                                                    | Quick Search: Go                                                                                                    | Welcome, linen   Log ( |
|----------------------------------------------------------------------------------------------------|----------------------------------------------------------------------------------------------------|------------------------|
| View My References<br>All My References (6)<br>practice (6)<br>[Unfiled] (0)<br>Export List (0)<br>Shared Folders<br>[No shared folders]<br>Collect References<br>New Reference<br>Online Search<br>Connection Files<br>Import<br>Import Filters<br>Organize References<br>Create New Folder<br>Manage My Folders<br>Export | Online Search: Connected to Blackwell Publishing : Blackwell<br>Synergy<br>Found 3 results:<br>Retrieve 1 through 3<br>Retrieve | < return to sea        |

จากนั้นเลือกรายการผลลัพธ์ที่ต้องการโดยทำเครื่องหมาย ⊠ี แล้วเลือก folder จากกรอบ Copy to… เพื่อระบุ folder ที่จะจัดเก็บข้อมูลสำหรับใช้งานต่อไป ดังตัวอย่าง

| EndNote Web                                                                                                    | Quick Search:                                                                                                    | A                      | All My References 🔽 Go Welcome, linen   Log                                                                                             | g Out           |
|----------------------------------------------------------------------------------------------------|----------------------------------------------------------------------------------------------------|------------------------|----------------------------------------------------------------------------------------------------|-----------------|
| View My References<br>All My References (6)<br>practice (6)<br>[linefield] (0)                                                           | Online Search Results: Blar<br>3 results<br>(All results retrieved)<br>Check Page Uncheck Page                       | ckwell Publ            | lishing : Blackwell Synergy 1 - 3 of < retu<br>se                                                                                       | ırn to<br>earch |
| Export List (0)<br>Shared Folders<br>[No shared folders]<br>Collect References<br>New Reference                                          | <ul> <li>Author: Year:</li> <li>Wiwanitkit, Viroj</li> <li>Ray, Melinda Mercer</li> <li>Wiwanitkit, Viroj</li> </ul> | Copied:<br>-<br>-<br>- | Title:<br>Prolonged prothrombin time is not con<br>Confronting Bird Flu, Will Pandemic Avian<br>Level of Blood Creatinine in the Recent | er              |
| Online Search<br>Connection Files<br>Import<br>Import Filters<br>Organize References<br>Create New Folder<br>Manage My Folders<br>Export |                                                                                                    | ]4 44                  | < 1 > >> >                                                                                                    |                 |

## การนำข้อมูลออกจากระบบ (Export)

การนำข้อมูลออกไปใช้งานภายนอก สามารถทำได้โดย

 เลือก folder ที่ต้องการ Export ข้อมูล ทำเครื่องหมาย ✓ หน้ารายการข้อมูลที่ต้องการ จากนั้น เลือกปุ่ม Copy To Export List ดังตัวอย่าง

| EndNote Web                                                  | Qu       | iick Search:           |          |          | All My References V Go Welcome, linen   Log Out                                                                                                    |
|--------------------------------------------------------------|----------|------------------------|----------|----------|----------------------------------------------------------------------------------------------------|
| View My References<br>All My References (9)                  | Fol      | der: practice          | ort List | Delete   | ) Move to 💙 Check: 🗌 ALL 🗌 Page                                                                                                    |
| [Unfiled] (0)<br>Export List (0)                             |          | + Author:              | Year:    | Folder:  | Title:                                                                                                    |
| Shared Folders                                               |          | J, Parry               | 2007     | practice | Ten years of fighting bird flu<br>Bulletin of the World Health Organization                                                                                       |
| [No shared folders]<br>Collect References                    |          | Jeffrey J Bazarian     | Jan 2    | practice | Accuracy of Mild Traumatic Brain Injury<br>Academic Emergency Medicine<br>Online Link→ Go To URL                                                                  |
| New Reference<br>Online Search<br>Connection Files<br>Import |          | Kandl, T.              | 1999     | practice | An improved capillary electrophoresis<br>American Journal of Enology and Viticulture<br>Web of Knowledge+ Source Record, Related Records, JCR, Times<br>Cited: 11 |
| Import Filters<br>Organize References<br>Create New Folder   |          | Linget, C.             | 1998     | practice | On-line dialysis with HPLC for the<br>Analusis<br>Web of Knowledge+ Source Record, Related Records, JCR, Times<br>Cited: 16                                       |
| Manage My Folders<br>Export<br>Format Poforoncoc             |          | Mato, I.               | 2007     | practice | Simple determination of main organic acids<br>Food Chemistry<br>Web of Knowledge+ Source Record, Related Records, JCR, Times<br>Cited: 0                          |
| Bibliography<br>Format Paper                                 | <b>V</b> | Ray, Melinda<br>Mercer |          | practice | Confronting Bird Flu. Will Pandemic Avian<br>AWHONN Lifelines<br>Online Link⇒ Go To URL                                                                           |
| Options                                                      | •        | Wiwanitkit, Viroj      |          | practice | Level of Blood Creatinine in the Recent<br>Nephrology<br>Online Link+⇒ Go To URL                                                                                  |
| HELP                                                         |          | Wiwanitkit, Viroj      |          | practice | Prolonged prothrombin time is not common in<br>Journal of Thrombosis and Haemostasis<br>Online Link+ Go To URL                                                    |
|                                                              | ~        | Wiwanitkit, Viroj      | 2006     | practice | N-95 Face Mask for Prevention of Bird Flu                                                                                                    |

ข้อมูลจะมาอยู่ที่ Export List จากนั้นคลิกทางเลือก Export จะพบหน้าจอ ดังตัวอย่าง

| EndNote Web                                                                                                    | Quick Search:                                                                                                    |                                          |                                              | All My References 💌 Go                                                                                                    | Welcome, linen   Log Out         |
|----------------------------------------------------------------------------------------------------|----------------------------------------------------------------------------------------------------|------------------------------------------|----------------------------------------------|----------------------------------------------------------------------------------------------------|----------------------------------|
| View My References<br>All My References (9)<br>practice (9)<br>[Unfiled] (0)<br>Export List (5)<br>Shared Folders<br>[No shared folders] | Export<br>To create an expo<br>References: So<br>Export style: So                                                              | ort text fi<br>elect<br>elect<br>Save To | e, make s                                    | elections:                                                                                                    |                                  |
| Collect References<br>New Reference<br>Online Search<br>Connection Files                                                                 | Clear Expor                                                                                                    | t List<br>Year:                          | Folder:                                      | Title:                                                                                                    |                                  |
| Import<br>Import Filters<br>Organize References<br>Create New Folder<br>Manage My Folders                                                | <ul> <li>✓ J, Parry</li> <li>Ray, Melinda</li> <li>Mercer</li> <li>✓ Wiwanitkit, Viroj</li> <li>✓ Wiwanitkit, Viroj</li> </ul> | 2007                                     | practice<br>practice<br>practice<br>practice | Ten years of fighting bird flu<br>Confronting Bird Flu. Will Pandem<br>Level of Blood Creatinine in the R<br>Prolonged prothrombin time is no | ic Avian<br>ecent<br>t common in |
| Export<br>Format References<br>Bibliography<br>Format Paper<br>Output Styles                                                             | 👿 Wiwanitkit, Viroj                                                                                                    | 2006                                     | practice                                     | N-95 Face Mask for Prevention of                                                                                                    | Bird Flu                         |
| HELP                                                                                                    |                                                                                                    |                                          |                                              |                                                                                                    |                                  |

ระบุเลือก Reference (Folder ที่มีข้อมูลที่ต้องการ Export) ในตัวอย่างนี้คือ Export List จากนั้น เลือก Export Style (รูปแบบข้อมูลที่ต้องการ Export) แล้วคลิกทางเลือกที่ต้องการใช้งาน ได้แก่ Save To... E-mail Preview & Print ดังตัวอย่าง

| EndNote, Web                                                                                                    | Quick Search:                                                                                                    |                                                   |                                                         | All My References 💌 Go                                                                                                    | Welcome, linen   Log Out                          |
|----------------------------------------------------------------------------------------------------|----------------------------------------------------------------------------------------------------|---------------------------------------------------|---------------------------------------------------------|----------------------------------------------------------------------------------------------------|---------------------------------------------------|
| View My References<br>All My References (9)<br>practice (9)<br>[Unfiled] (0)<br>Export List (5)<br>Shared Folders<br>[No shared folders]                                                                                                    | Export<br>To create an expo<br>References: Exi<br>Export style: Ref                                                            | rt text file<br>port List<br>fMan (RIS)<br>ave To | e, make s                                               | elections:                                                                                                    |                                                   |
| Collect References<br>New Reference<br>Online Search<br>Connection Files<br>Import<br>Import Filters<br>Organize References<br>Create New Folder<br>Manage My Folders<br>Export<br>Format References<br>Bibliography<br>Format Paper<br>Output Styles<br>Options<br>HELP | Clear Export<br>+ Author:<br>J, Parry<br>Ray, Melinda<br>Mercer<br>Wiwanitkit, Viroj<br>Wiwanitkit, Viroj<br>Wiwanitkit, Viroj | List<br>Year:<br>2007<br>2006                     | Folder:<br>practice<br>practice<br>practice<br>practice | Title:<br>Ten years of fighting bird flu<br>Confronting Bird Flu, Will Panden<br>Level of Blood Creatinine in the F<br>Prolonged prothrombin time is no<br>N-95 Face Mask for Prevention of | nic Avian<br>Recent<br>it common in<br>f Bird Flu |

## การถ่ายโอนข้อมูลไปยังโปรแกรม EndNote X

1. ใช้วิธีการ Export ข้อมูล โดยระบุ Export Style เป็น Refman (RIS) จากนั้นไปที่โปรแกรม
 EndNote X เปิด library ที่ต้องการใช้เก็บข้อมูลที่ Import ขึ้นมา ดังตัวอย่าง

| EndNote X - Import.enl                                        |     |
|---------------------------------------------------------------|-----|
| File Edit References Iools Window Help                        |     |
| 🖆 😅 🚳 👗 🛍 📾 🦛 😫 🖸 🛅 💇 🕱 👺 🕸 😻 🖃 🔳 EndNote Export              | ?   |
| Plain Font Plain Size B I U P A <sup>1</sup> A <sub>1</sub> Σ |     |
|                                                               |     |
| Import.enl                                                    |     |
| 🛛 🕅 🔁 Author 👘 Year Title 👘 Journal                           |     |
|                                                               |     |
|                                                               | >   |
| No References Selected                                        |     |
| Showing 0 out of 0 references.                                |     |
|                                                               |     |
| Ready                                                         | NUM |

 2. ใช้เมนู File/Import เพื่อถ่ายโอนข้อมูลเข้าสู่ระบบ จะพบหน้าต่างให้ระบุชื่อไฟล์ที่จะทำการ Import โดยเลือก Import Option เป็น Reference Manager (RIS) จากนั้นคลิกปุ่ม Import ดังตัวอย่าง

| Import Data File: | exportlist.txt          | Choose File |
|-------------------|-------------------------|-------------|
| Import Option:    | Reference Manager (RIS) |             |
| Duplicates:       | Import All              |             |
| Text Translation: | Unicode (UTF-8)         | 8           |

## 3. ข้อมูลจะเข้ามาอยู่ใน library ดังตัวอย่าง

| EndNote                  | X - Import.                         | enl              |                                                    |     |
|--------------------------|-------------------------------------|------------------|----------------------------------------------------|-----|
| <u>E</u> dit <u>R</u> ef | ferences <u>T</u> ools <u>W</u> ind | dow <u>H</u> elp |                                                    |     |
| 1 🗳 🎒                    | X 🖻 🖻 🖊 👌                           | ‡ 🖸 🗖            | 🗂 💇 🔂 📴 🥸 🔛 🖃 🔳 EndNote Export 🛛 💽                 | ?   |
| iin Font                 | Plain Size                          | × B              | $I \square P   A^1 A_1 \Sigma$                     |     |
|                          |                                     |                  |                                                    |     |
|                          |                                     |                  |                                                    |     |
| 🙆 Impo                   | ort.enl                             |                  |                                                    | 8   |
| 0 🔁                      | Author                              | Year             | Title Journal                                      |     |
|                          | Capelle                             | 1999             | Crambe, a potential non food oil crop Agro Food    | 1   |
|                          | Cornet                              | 2006             | Effects of seawater salinity fluctuatio Toxicology | i   |
|                          | Friggi-Grelin                       | 2006             | The cis-Golgi Drosophila GMAP has European         | J., |
|                          |                                     |                  |                                                    |     |
|                          |                                     |                  |                                                    |     |
| <                        |                                     |                  |                                                    | >   |
|                          |                                     |                  |                                                    |     |
| Showing 3                | out of 3 references.                |                  | ★ Hide Preview                                     |     |
|                          |                                     |                  |                                                    |     |
|                          |                                     |                  |                                                    |     |
|                          |                                     |                  |                                                    |     |
|                          |                                     |                  |                                                    |     |
|                          |                                     |                  |                                                    |     |
|                          |                                     |                  |                                                    |     |
| y                        |                                     |                  |                                                    | NUM |

สามารถจัดการกับข้อมูลได้ตามต้องการ

# การจัดรูปแบบบรรณานุกรมที่ต้องการ

คลิกที่ทางเลือก Bibliography จากนั้นเลือก References (folder ที่ต้องการนำมา จัดรูปแบบ) Bibliography output style (รูปแบบของบรรณานุกรมที่ต้องการ) และ File format (รูปแบบของไฟล์ที่ต้องการนำไปดำเนินการต่อ) จากนั้นเลือกทางเลือกที่ต้องการดำเนินการกับข้อมูล คือ Save To... E-mail Preview & Print ดังตัวอย่าง

| EndNote Web                                                                                                    | Quick Search:                                                                                            | All My References 💌 🤇                                                                                          | Welcome, linen   Log Out     |
|----------------------------------------------------------------------------------------------------|----------------------------------------------------------------------------------------------------|----------------------------------------------------------------------------------------------------|------------------------------|
| View My References<br>All My References (9)<br>practice (9)<br>[Unfiled] (0)<br>Export List (0)<br>Shared Folders<br>[No shared folders]<br>Collect References<br>New Reference<br>Online Search<br>Connection Files<br>Import<br>Import Filters | Bibliography<br>To create a formatted bibli<br>References:<br>Bibliography output style:<br>File format: | ography of references from your l<br>- practice<br>Vancouver<br>RTF (rich text file)<br>Save To E-mail Preview | library, follow these steps: |
| Create New Folder<br>Manage My Folders<br>Export<br>Format References<br>Bibliography<br>Format Paper<br>Output Styles                                                                                                    |                                                                                                    |                                                                                                    |                              |

ตัวอย่าง เลือก Preview & Print ข้อมูลที่จัดรูปแบบ Vancouver ซึ่งจะอยู่ในรูปแบบของไฟล์ ที่เป็น RTF (rich text file) จะได้หน้าจอ ดังตัวอย่าง

| 🖄 http://www.myendnoteweb.com - EndNote Web 1.2 - Microsoft Internet Explorer                                                                                                    |        |
|----------------------------------------------------------------------------------------------------|--------|
| Elle Edit View Favorites Iools Help                                                                                                    |        |
| Y! 🖉 Search 🔻 🚍 🗠 Mail 🚳 My Yahoo! Sign In                                                                                                    |        |
| Print Cancel                                                                                                    | 1      |
| <ol> <li>P. Ten years of fighting bird flu. Bulletin of the World Health Organization [NLM - MEDLINE]. 2007 Jan;85(1):3.</li> <li>Bazarian JJ, Veazie P, Mookerjee S, Lerner EB. Accuracy of Mild Traumatic Brain Injury Case Ascertainment Using ICD-9 Code<br/>Academic Emergency Medicine. Jan 2006;13(1):8.</li> </ol> | es.    |
| [3] Kandi T, Kupina S. An improved capillary electrophoresis procedure for the determination of organic acids in grape juice and w<br>American Journal of Enology and Viticulture. 1999;50(2):155-61.                                                                                                    | /ine.  |
| [4] Linget C, Netter C, Heems D, Verette E. On-line dialysis with HPLC for the automated preparation and analysis of amino acids,<br>sugars and organic acids in grape juice and wines. Analusis. 1998 Jan-Feb:26(1):35-9.                                                                                                 | é      |
| [5] Mato I, Suarez-Luque S, Huidobro JF. Simple determination of main organic acids in grape juice and wine by using capillary zo<br>electrophoresis with direct UV detection. Food Chemistry. 2007;102(1):104-12.                                                                                                    | ne     |
| [6] Ray MM, Walker-Jenkins A. Confronting Bird Flu. Will Pandemic Avian Flu Be the Next Public Health Threat? AWHONN Lifelines.<br>2006Feb1;10(1).                                                                                                    |        |
| [7] Wiwanitkit V. Prolonged prothrombin time is not common in bird flu infection: a summary from Thailand. Journal of Thrombosis<br>Haemostasis. 2005Sep1:3(9).                                                                                                    | ; and  |
| [8] Wiwanitkit V. Level of Blood Creatinine in the Recent Reported Cases of Bird Flu Infection in Thailand and Vietnam. Nephrology<br>2005Aug1:10(4).                                                                                                    | t e    |
| [9] Wiwanitkit V. N-95 Face Mask for Prevention of Bird Flu Virus: An Appraisal of Nanostructure and Implication for Infectious Cor<br>Lung. 2006 Dec;184(6):373.                                                                                                    | itrol. |
| Copyright © 2007 The Thomson Corporation                                                                                                    |        |
| **************************************                                                                                                    |        |

สามารถสั่งพิมพ์ผลออกทางเครื่องพิมพ์ได้

#### การใช้งานร่วมกับโปรแกรม Microsoft Word

ดาวน์โหลด EndNote Web Plug-in เพื่อใช้งานร่วมกับโปรแกรม Microsoft Word ได้จาก ทางเลือก Download Installers ที่ด้านล่างของหน้าจอ EndNote Web ดังภาพ

| EndNote Web                                                                                                    | Quick Search: All My References 💌 Go Welcome, linen   Log Out              |   |
|----------------------------------------------------------------------------------------------------|----------------------------------------------------------------------------|---|
| View My References<br>All My References (36)<br>backup (9)<br>kalaya (18)<br>practice (9)<br>[Unfiled] (0)<br>Export List (0)<br>Shared Folders<br>train ThaiLIS 09<br>Collect References<br>New Reference<br>Online Search<br>Connection Files<br>Import<br>Import Filters<br>Organize References<br>Create New Folder<br>Manage My Folders<br>Export<br>Format References<br>Bibliography<br>Format Paper<br>Output Styles<br>Options<br>HELP | Folder: [Unfiled] There are currently no references stored in this folder. |   |
|                                                                                                    | Privacy   Acceptable Use Download Installers                               | * |

#### จะพบหน้าต่างให้เลือกดาวน์โหลด ดังภาพ

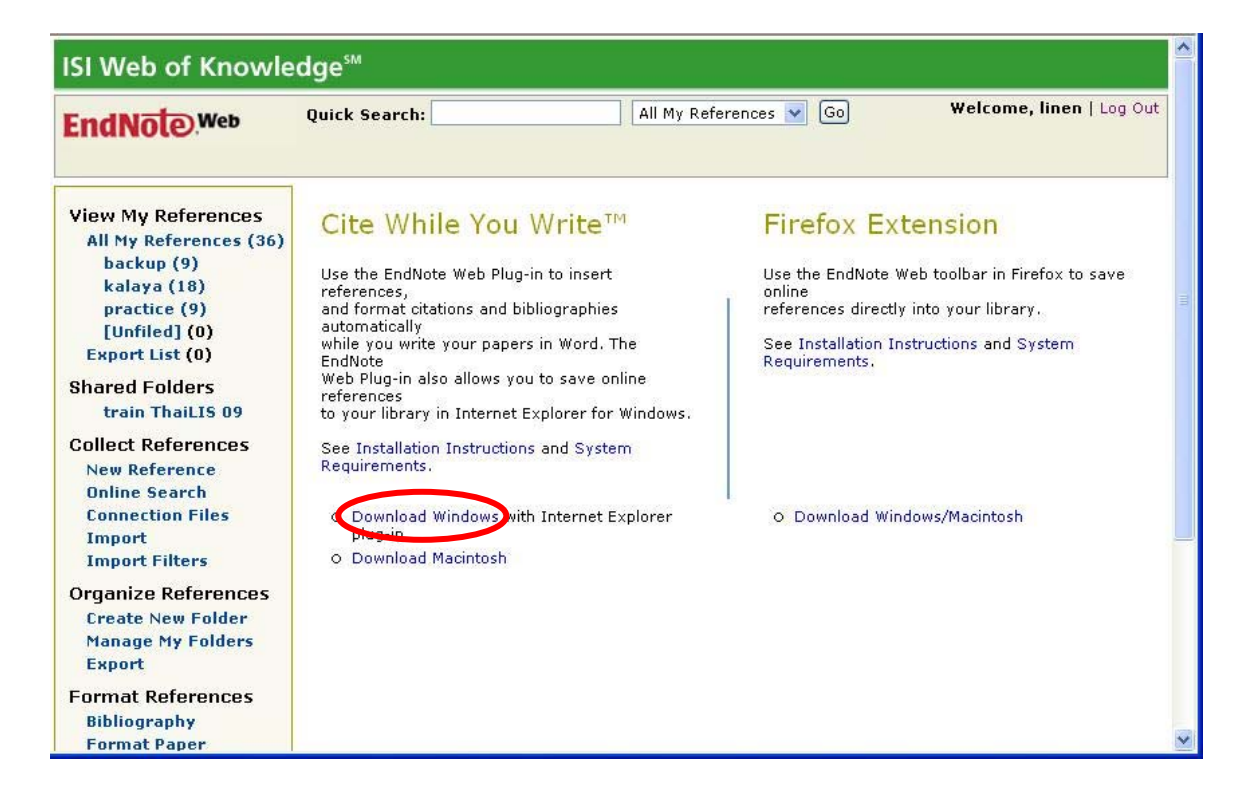

เช่น เลือก Download Windows with Internet Explorer plug-in จะปรากฏหน้าต่างให้เลือก ดังภาพ

| File Downl | oad - Security Warning 🛛 🛛 🔯                                                                                                    |
|------------|----------------------------------------------------------------------------------------------------|
| Do you w   | ant to run or save this file?                                                                                                    |
|            | Name: EndNoteWeb.EXE<br>Type: Application, 7.01 MB<br>From: www.myendnoteweb.com<br><u>Bun Save</u> Cancel                                                                                   |
| U P        | 'hile files from the Internet can be useful, this file type can<br>stentially harm your computer. If you do not trust the source, do not<br>n or save this software. <u>What's the risk?</u> |

คลิก Run เพื่อทำการติดตั้ง จะพบหน้าต่าง ดังภาพ

| 1% of EndNote                  | Web.EXE Completed                 |           |
|--------------------------------|-----------------------------------|-----------|
| Opening:<br>EndNoteWeb.EX      | from www.myendnoteweb.com         |           |
| Estimated time la              | 6 1 min 44 mm (75 2 KB +6 7 01 MB | ) anniad) |
| Download to:<br>Transfer rate: | Temporary Folder<br>67.0 KB/Sec   | s copiea) |
| Close this dial                | og box when download completes    |           |
|                                | penOpen Fold                      | er Cancel |

จากนั้นจะพบหน้าต่าง ให้คลิก Next ดังภาพ

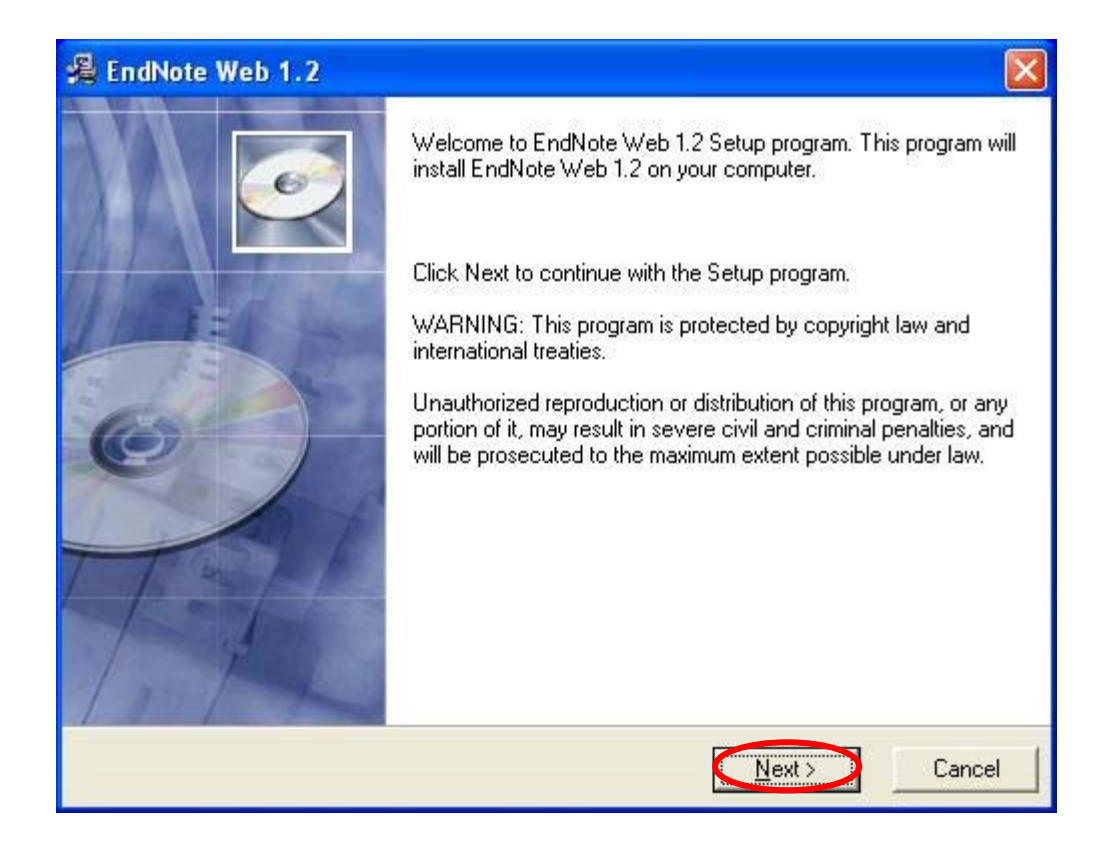

จากนั้นให้ทำการลงทะเบียน โดยระบุชื่อและหน่วยงาน และคลิก Next ดังภาพ

| EndNote Web 1.2                                                             | X                                                   |
|-----------------------------------------------------------------------------|-----------------------------------------------------|
| Registration Information                                                    |                                                     |
| Please enter the name and company<br>fields below. All fields are optional. | of the registered owner of EndNote Web 1.2 into the |
| Name:                                                                       |                                                     |
| Company:                                                                    |                                                     |
|                                                                             |                                                     |
| se Installation Wizardg                                                     |                                                     |
|                                                                             | < <u>B</u> ack <u>N</u> ext> Cancel                 |

จะพบหน้าต่างให้ระบุตำแหน่งที่จะติดตั้ง plug-in จากนั้นคลิก Next

| 🗸 EndNote Web 1.2                                              | X                        |
|----------------------------------------------------------------|--------------------------|
| Destination Location                                           |                          |
| Setup will install EndNote Web 1.2 in the following folder.    |                          |
| To install into a different folder, click Browse, and select a | another folder.          |
| You can choose not to install EndNote Web 1.2 by clickir       | ng Cancel to exit Setup. |
| ─ Destination Folder                                           |                          |
| C:\Program Files\EndNote Web                                   | Browse                   |
|                                                                |                          |
| 2 1 1 1 2 2 2 1                                                |                          |
| /ise Installation Wizardg                                      |                          |

รอจนติดตั้งเรียบร้อย จะปรากฎหน้าต่างให้คลิก Finish ดังภาพ

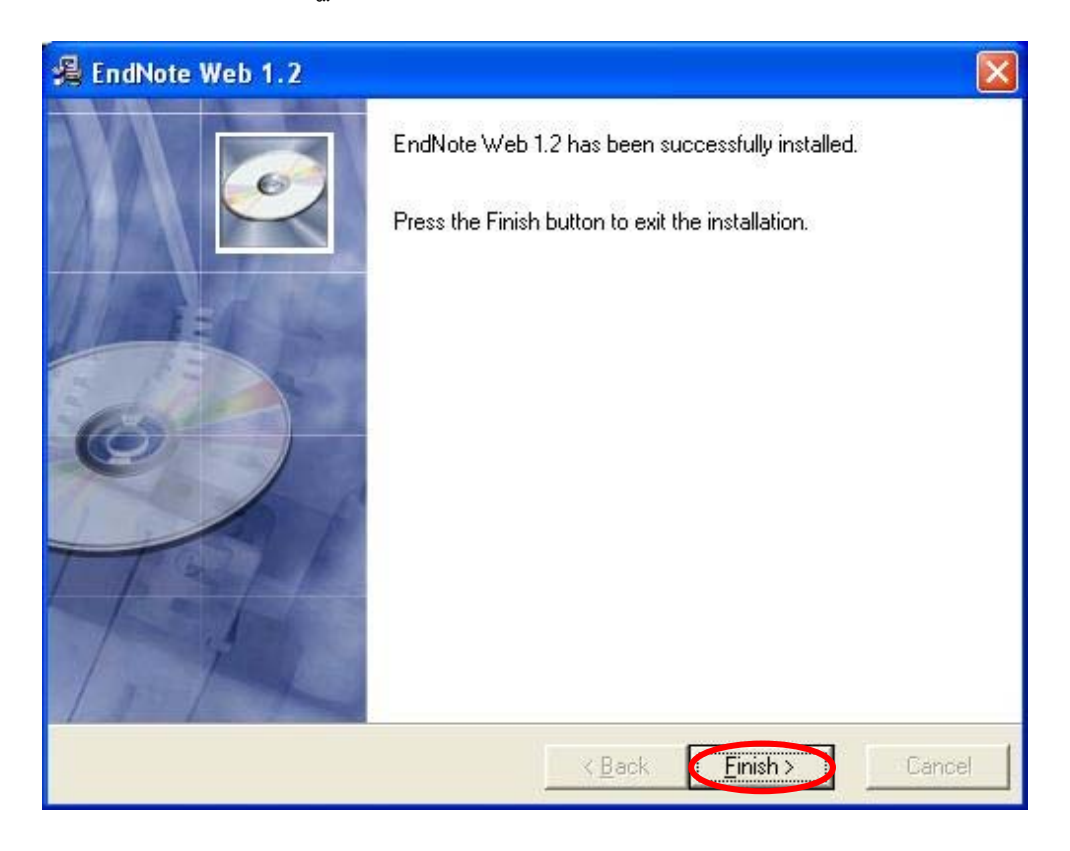

เมื่อติดตั้ง Plug-in แล้วเปิดโปรแกรม Microsoft Word ที่เมนู Tools จะมีทางเลือก EndNote Web เพิ่มขึ้น และมีไอคอนที่เป็น shortcut เกิดขึ้น ดังนี้

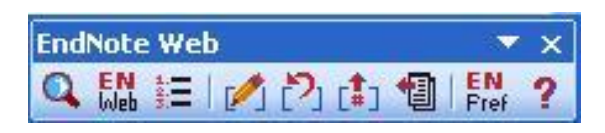

เมื่อต้องการแทรกข้อมูลบรรณานุกรมจาก EndNote Web ไว้ที่ Microsoft Word ให้คลิกที่ตำแหน่งที่ ต้องการในเอกสาร Word แล้วคลิกที่เมนู Tools/EndNote Web/Find Citation(s) หรือ 🔍 ดังภาพ

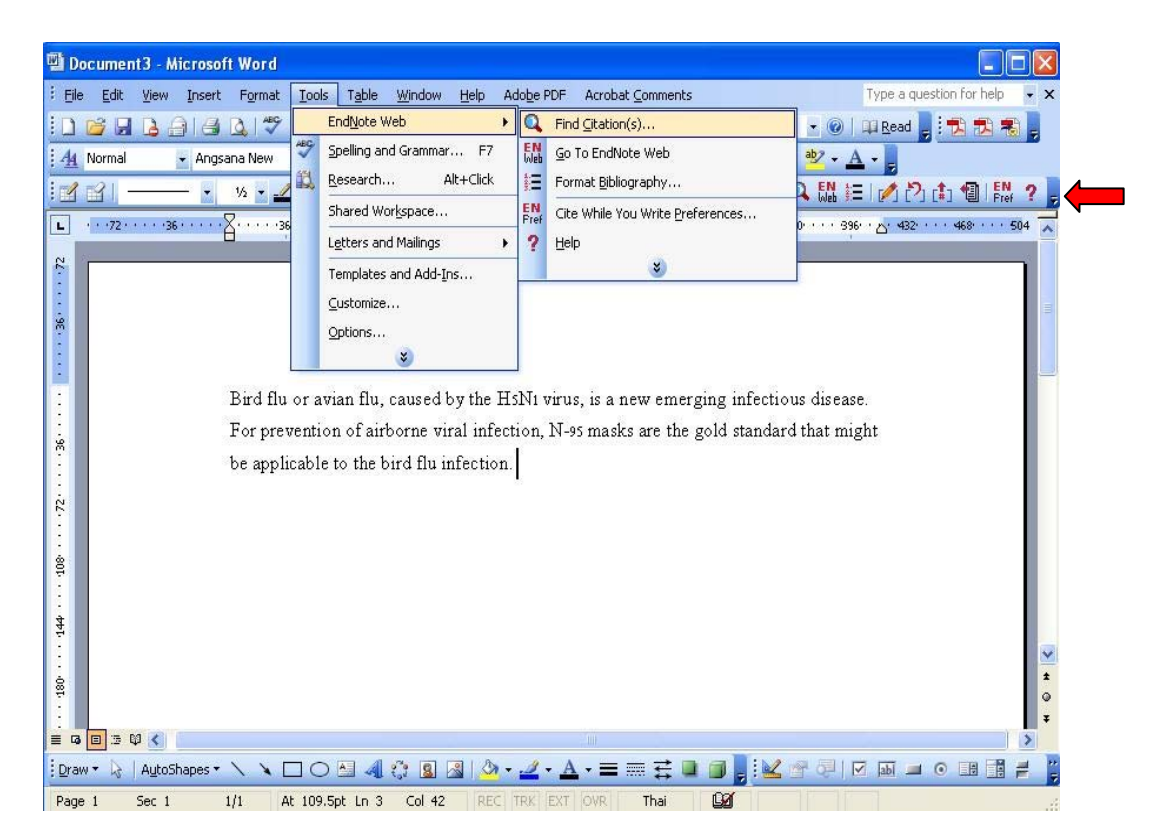

จากนั้นพิมพ์คำค้นเพื่อค้นหารายการข้อมูลที่ต้องการ เลือกรายการที่ต้องการ ก่อนคลิกที่ปุ่ม

Insert ดังตัวอย่าง

|                                                        | eb i ind citatio                                                                                       | n(s)                 |               |               |                 |                            |                 |                    |
|--------------------------------------------------------|----------------------------------------------------------------------------------------------------|----------------------|---------------|---------------|-----------------|----------------------------|-----------------|--------------------|
| Eind: N-95 r                                           | mask                                                                                                   |                      | •             | Search        |                 |                            |                 |                    |
| Example: Ent                                           | er Billoski dinosa                                                                                     | ur extinctior        | n to search   | for these te  | erms in all fie | lds                        |                 |                    |
| Author                                                 | Year                                                                                                   | Title                |               |               |                 |                            |                 |                    |
| Wiwanitkit                                             | 2006                                                                                                   | N-95 Fac             | te Mask for   | Prevention    | of Bird Flu Vi  | rus: An Apprais            | al of Nanostruc | ture and Implicati |
|                                                        |                                                                                                    |                      |               |               |                 |                            |                 |                    |
|                                                        |                                                                                                    |                      |               |               |                 |                            |                 |                    |
| <                                                      |                                                                                                    |                      |               |               |                 |                            |                 |                    |
| Keference Ty<br>Author:<br>Year:                       | <b>ype:</b> Journal Article<br>Wiwanitkit, Vir<br>2006                                                 | oj                   |               |               |                 |                            |                 | >                  |
| <<br>Reference Ty<br>Author:<br>Year:<br>Title:        | <b>ype:</b> Journal Article<br>Wiwanitkit, Vir<br>2006<br>N-95 Face Ma:<br>Control                     | oj<br>sk for Prevent | ion of Bird F | Flu Virus: Ar | ) Appraisal ol  | <sup>-</sup> Nanostructure | and Implication | n for Infectious   |
| Reference Ty<br>Author:<br>Year:<br>Title:<br>Journal: | <b>ype:</b> Journal Article<br>Wiwanitkit, Vir<br>2006<br>N-95 Face Ma <del>:</del><br>Control<br>Lung | oj<br>sk for Prevent | ion of Bird F | Flu Virus: Ar | 1 Appraisal ol  | <sup>-</sup> Nanostructure | and Implication | n for Infectious   |
| Reference Ta<br>Author:<br>Year:<br>Title:<br>Journal: | <b>ype:</b> Journal Article<br>Wiwanitkit, Vir<br>2006<br>N-95 Face Mas<br>Control<br>Lung             | oj<br>sk for Prevent | ion of Bird F | Flu Virus: Ar | n Appraisal ol  | <sup>1</sup> Nanostructure | and Implication | n for Infectious   |

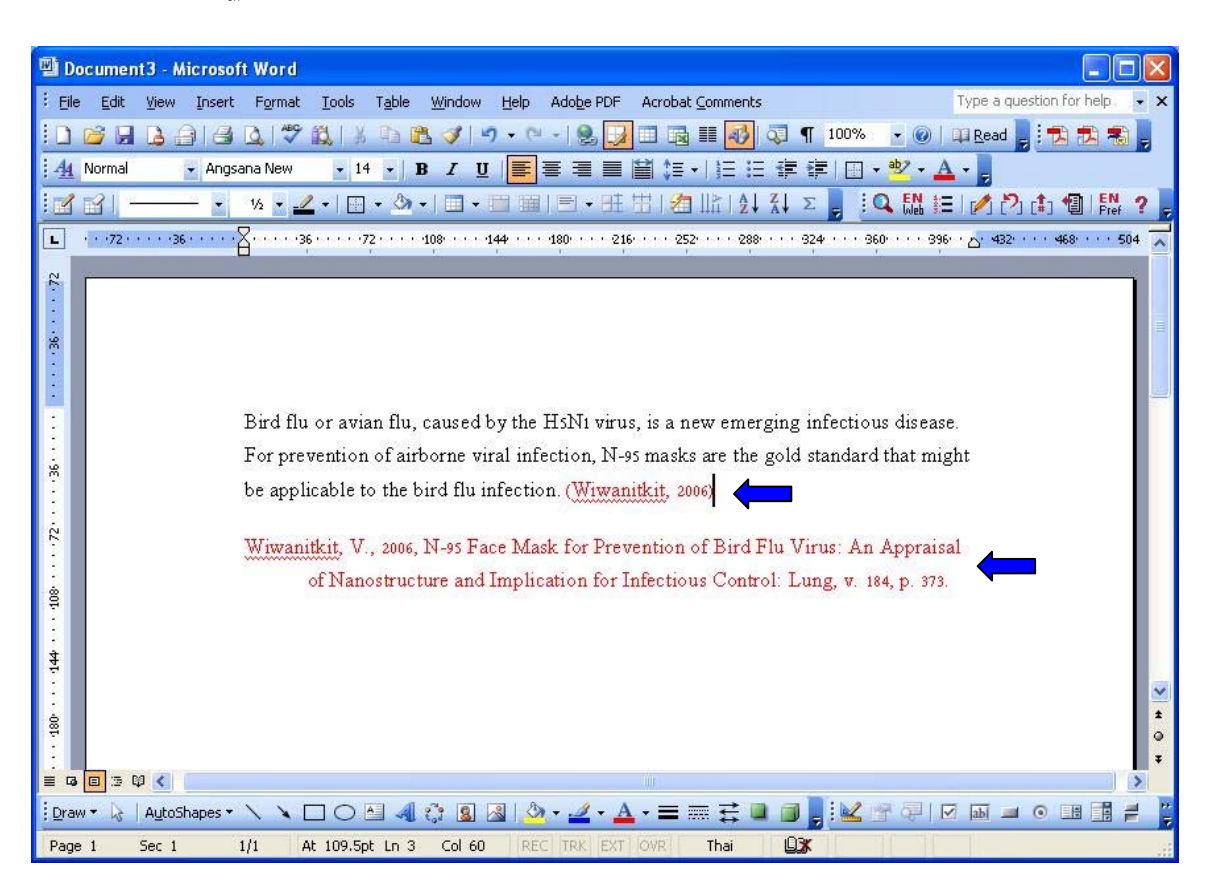

# ข้อมูลจะไปปรากฏในเอกสาร Word ตามต้องการ ดังตัวอย่าง

สามารถเปลี่ยนรูปแบบของบรรณานุกรมที่ปรากฏในเอกสาร Word ไปเป็นรูปแบบอื่นได้จาก ทางเลือก Tools/EndNoteWeb/Format Bibliography... หรือ 📰 ดังตัวอย่าง

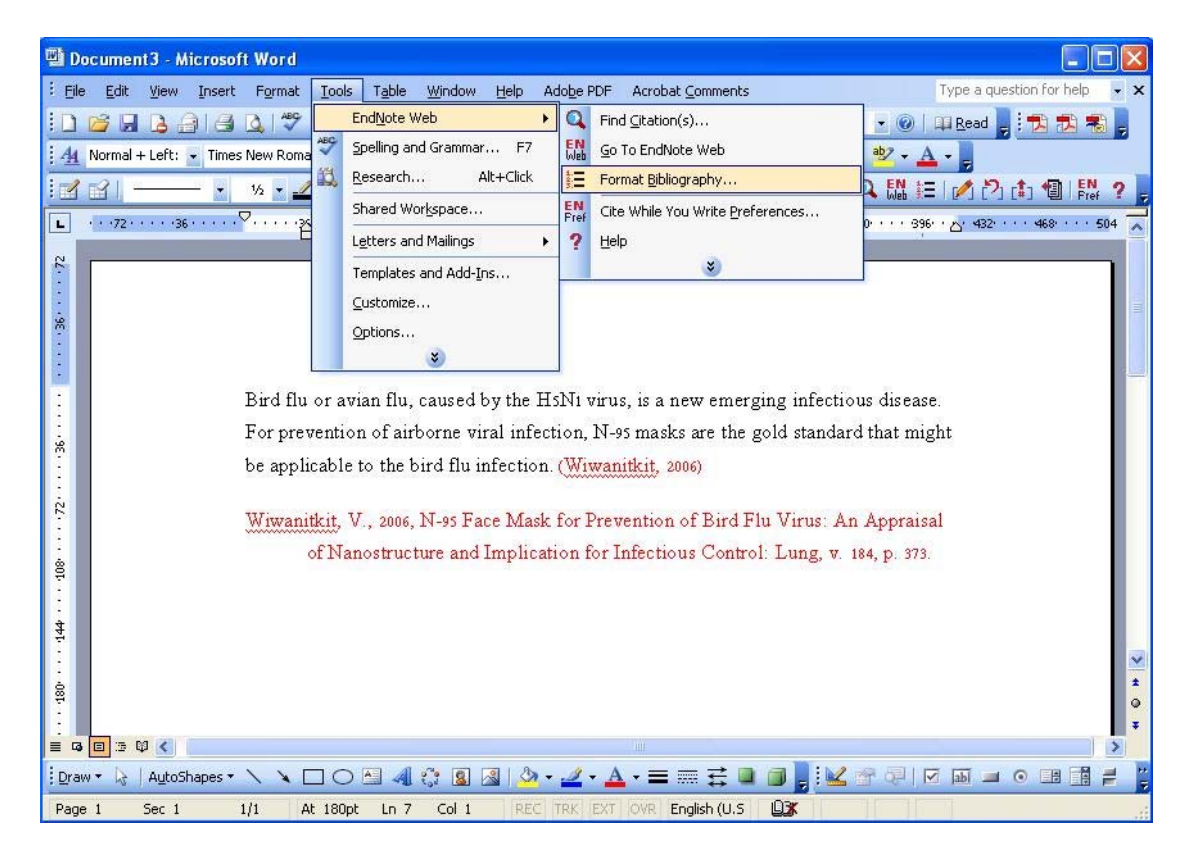

ระบุรูปแบบใหม่ที่ต้องการในกรอบ With output style แล้วคลิก OK ดังตัวอย่าง

| EndNote Web For            | nat Bibliography            |          |
|----------------------------|-----------------------------|----------|
| Format Bibliography        | Layout   Instant Formatting |          |
| Eormat document:           | Document3                   | <u> </u> |
| With <u>o</u> utput style: | Clinical Neurology Neuro    |          |
| Temporary citation         | n delimiters                |          |
| Left: {                    | Right: }                    |          |
|                            |                             |          |
|                            |                             |          |
|                            |                             |          |
|                            |                             |          |
|                            | OK Cancel                   | Help     |

ระบบจะให้พิมพ์ login/password ที่เคยลงทะเบียนไว้ เพื่อติดต่อกับ EndNote Web ดังภาพ

| EndNote Web     | Login                                                    |        |
|-----------------|----------------------------------------------------------|--------|
| E-mail address: | 1                                                        | ОК     |
| Password:       |                                                          | Cancel |
|                 | ·<br><u>Sign Up</u> for an account - it's fast and easy! |        |

จากนั้น ระบบจะทำการเปลี่ยนรูปแบบใหม่ให้ตามที่เลือกไว้ ดังตัวอย่าง

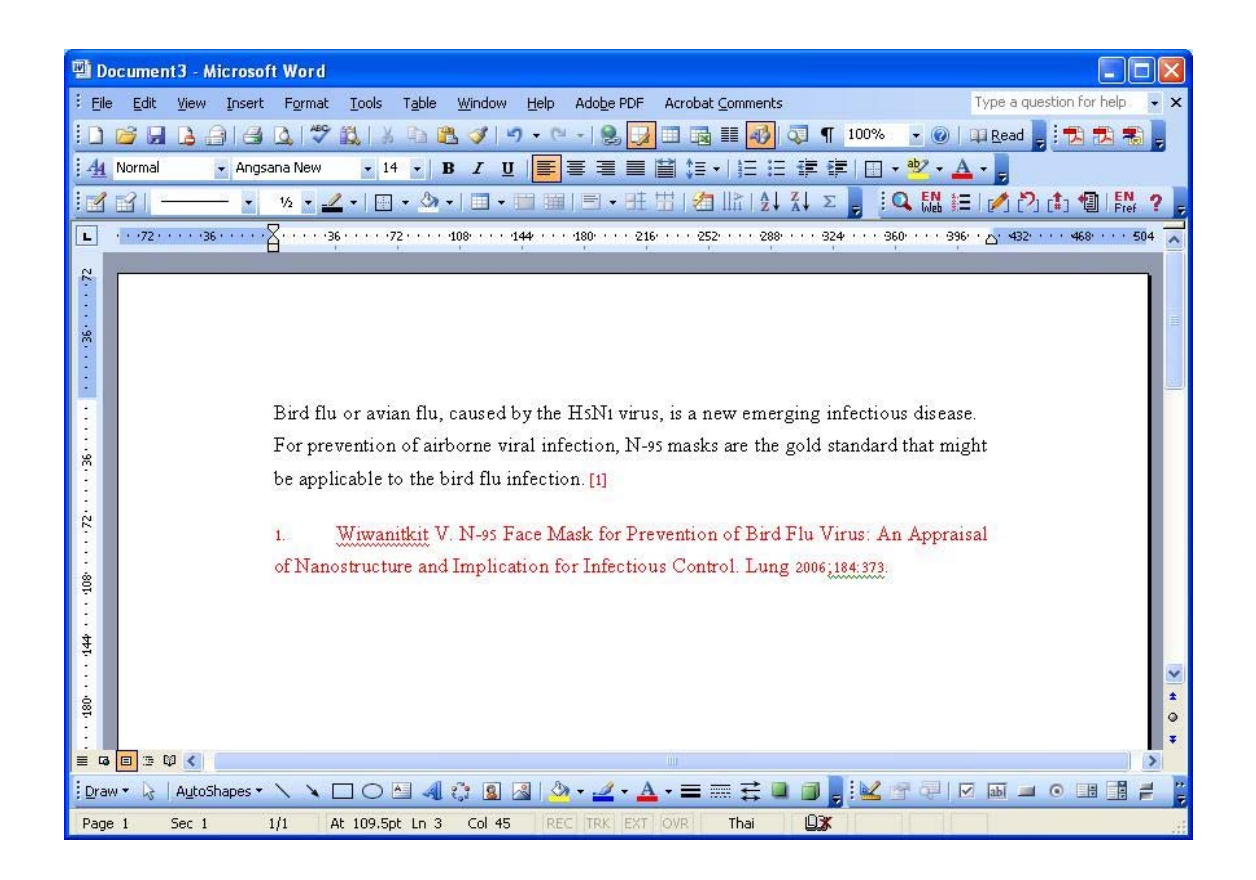

#### การออกจากระบบ

## คลิก Log Out ที่มุมบนด้านขวาเมื่อต้องการออกจาก EndNote Web ดังภาพ

| ISI Web of Knowledge <sup>™</sup>                            |                       |                      |          |                                                                                                    |  |
|--------------------------------------------------------------|-----------------------|----------------------|----------|----------------------------------------------------------------------------------------------------|--|
| EndNote Web                                                  | Quick Search:         |                      |          | All My References 💌 Go 🛛 Welcome, linen Log Out                                                                                                    |  |
| View My References<br>All My References (9)                  | All My Referenc       | es                   |          |                                                                                                    |  |
| practice (9)<br>[Unfiled] (0)<br>Export List (0)             | Copy To I             | Export List<br>Year: | Folder:  | ite Move to 👻 Check: 🗌 ALL 🗌 Page<br>Title:                                                                                                    |  |
| Shared Folders                                               | 🔲 J, Parry            | 2007                 | practice | Ten years of fighting bird flu<br>Bulletin of the World Health Organization                                                                                       |  |
| [No shared folders]<br>Collect References                    | Jeffrey J<br>Bazarian | Jan 2                | practice | Accuracy of Mild Traumatic Brain Injury<br>Academic Emergency Medicine<br>Online Link+ Go To URL                                                                  |  |
| New Reference<br>Online Search<br>Connection Files<br>Import | 🔲 Kandl, T.           | 1999                 | practice | An improved capillary electrophoresis<br>American Journal of Enology and Viticulture<br>Web of Knowledge+ Source Record, Related Records, JCR,<br>Times Cited: 11 |  |
| Import Filters<br>Organize References<br>Create New Folder   | Linget, C.            | 1998                 | practice | On-line dialysis with HPLC for the<br>Analusis<br>Web of Knowledge→ Source Record, Related Records, JCR,<br>Times Cited: 16                                       |  |
| 🗐 Done                                                       | 20.                   |                      |          | 🔮 Internet                                                                                                    |  |

(ฉบับพิมพ์ครั้งที่ 1) กุมภาพันธ์ 2550